Powered by Auctores

Offizielle Lösung des Bayerischen Staatsministeriums für Unterricht und Kultus

# Genial einfaches Videokonferenz-System Made in Germany Für Distanzunterricht, Online-Meetings und Konferenzen

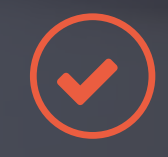

Datenschutzkonform und hochsicher

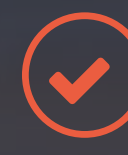

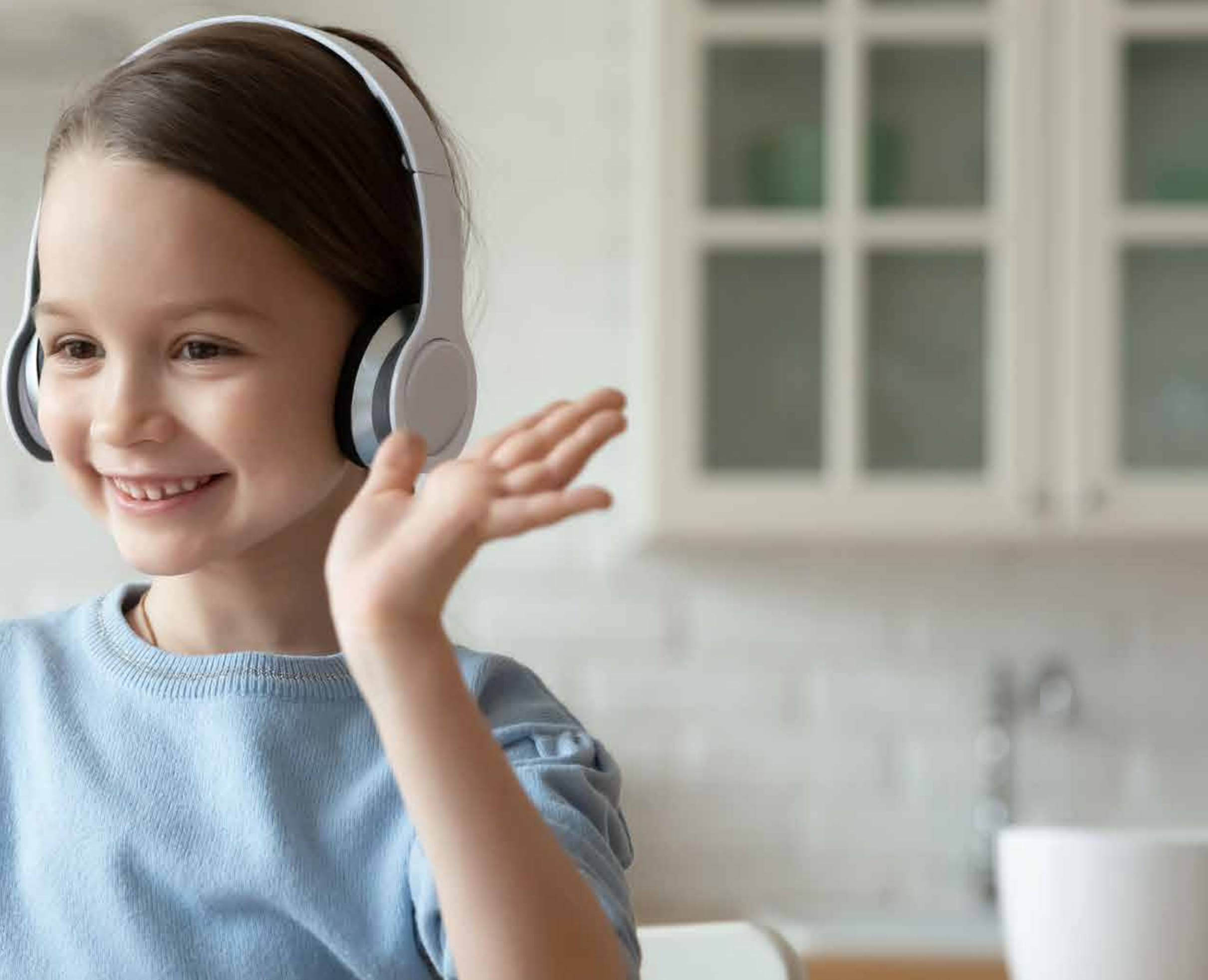

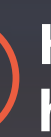

Hochskalierbar und hochverfügbar

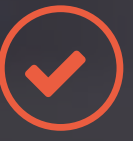

Sofort starten ohne Installation

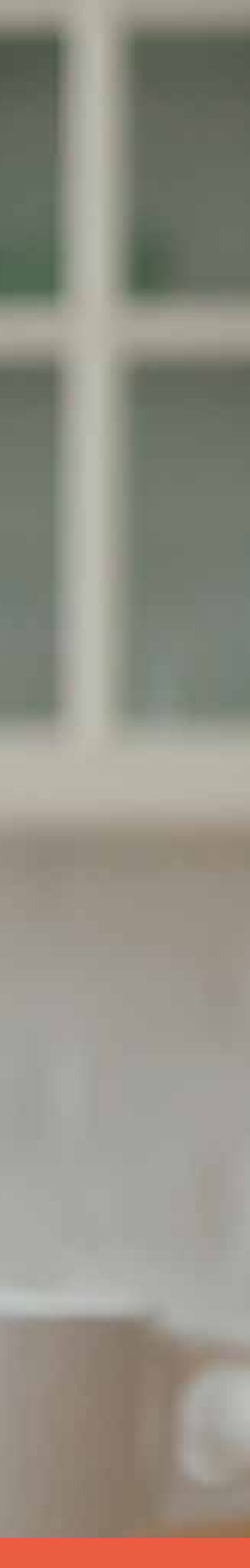

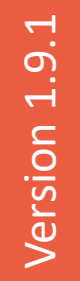

# Funktionsumfang 1/2

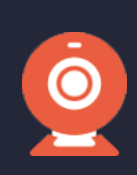

# Digitaler Unterricht/Konferenzen/Elternabende

Treffen Sie Ihre Schüler, das Lehrerkollegium oder Eltern zur Audio-/Videokonferenz im sicheren virtuellen Meeting-Raum (Zugang per Teilnehmer-Link).

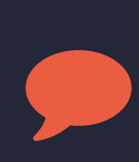

# Live-Chat

Bleiben Sie im Dialog, beantworten Sie Rückfragen Ihrer Klasse. Ganz einfach über Chat-Beiträge, die Sie als Lehrkraft verwalten.

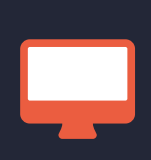

# Screen-Sharing

Teilen Sie einen zweiten Bildschirm mit Ihren Schülern, z. B. mit Unterrichtsmaterial. Diese Funktion kann beispielsweise für Schülerreferate erweitert werden.

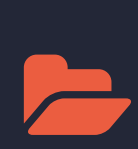

# Datei-Austausch

Komfortable Up- und Download-Funktion: Stellen Sie direkt in Visavid begleitendes Material zur Verfügung.

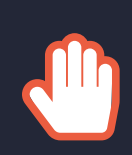

# Hand heben

Wortbeiträge managen: Sobald ein Schüler seinen Button "Hand heben" anklickt, erhalten Sie als Lehrkraft eine Meldung und können bei Bedarf reagieren.

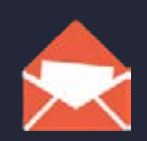

# Einladungsmanagement

Verwaltung der Teilnehmer, sodass nur ein geschlossener Personenkreis (z. B. Schüler/ Lehrer/Eltern) an einer Veranstaltung teilnehmen kann.

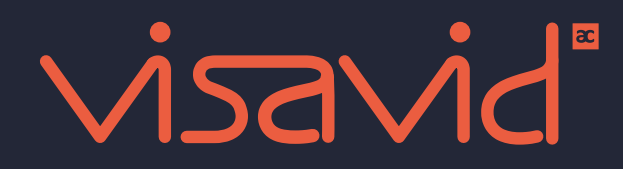

# Mehrere Lehrkräfte/Moderatoren

Eine Unterrichtsstunde kann bei Bedarf von mehreren Moderatoren geleitet werden, sodass sich eine Lehrkraft auf die Rolle als Präsentator konzentrieren kann.

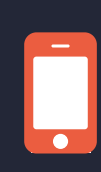

# Mobiltauglich

Auch eine Teilnahme per Smartphone oder Tablet ist möglich. Ggf. gibt es Einschränkungen wegen der Bildschirmgröße.

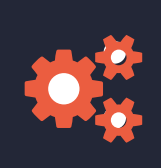

# Einstellungsmöglichkeiten

Individuelle Einstellungsmöglichkeiten pro Klassenraum, Anonymisierung der Schüler möglich.

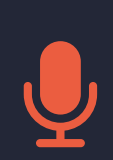

# Echo-Schnelltest

Prüfen Sie mit wenigen Klicks, ob Ihre Webcam, Ihr Mikrofon und Ihre Lautsprecher einwandfrei funktionieren und nehmen Sie ggf. Anpassungen vor.

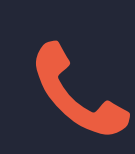

# **Telefon-Einwahl**

Ein Schüler hat kein Mikrofon und/oder Lautsprecher am PC? Dann kann er sich mit dem Telefon einwählen und so am Unterricht teilnehmen.

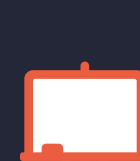

# Whiteboard

Mit dieser Funktion können Sie als Lehrkraft zusammen mit Ihren Schülern Inhalte erarbeiten, ohne den Bildschirm teilen zu müssen – auf der "digitalen Tafel" oder in bestehenden Dokumenten.

# Funktionsumfang 2/2

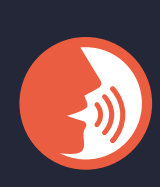

# Push-to-Talk

Bei mehreren Teilnehmern bietet sich die Push-to-Talk-Funktion an: Das Mikrofon bleibt aus und lässt sich per Tastendruck bei Bedarf kurzzeitig aktivieren. So kann eine geregelte Kommunikation gewährleistet werden.

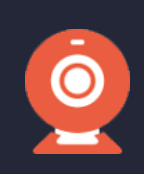

# Zweite Kamera

Lehrkräfte können bis zu zwei Webcams gleichzeitig nutzen, z. B. eine Personen-Webcam und eine Kamera zur Präsentation z. B. von Dokumenten.

# Branding

Organisieren Sie eine Videokonferenz mit Ihrem Schulnamen. Laden Sie einfach Ihr Logo hoch, dann wird es bei der Anmeldung in einem Raum angezeigt.

# Sprecher-Darstellung

Ein bis maximal drei Sprecher erscheinen in größerem Fenster. Wer das Mikrofon aktiviert hat und aktiv spricht, wird angezeigt – egal ob Lehrkraft oder Schüler.

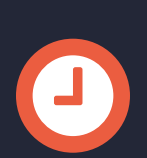

# Warteraum

Mit dem Warteraum kann eine Lehrkraft steuern, wer wann der Videokonferenz beitritt – ausgewählte Teilnehmer (z. B. Schüler/Eltern) oder alle. Ist der Warteraum aktiviert, führt der Teilnehmer-Link zunächst in diesen Raum.

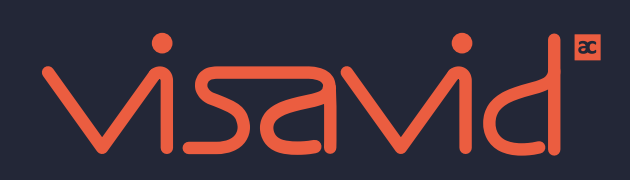

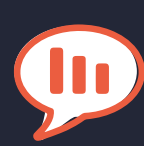

# Abstimmung

Sie möchten eine Abstimmung während einer Videokonferenz durchführen? Visavid ermöglicht der Lehrkraft Schnellumfragen, die sich individuell erstellen und auswerten lassen.

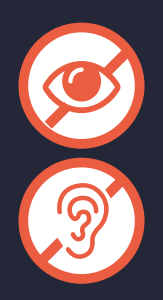

# Barrierefreie Bedienung

Visavid bietet Untertitel, ist per Tastatur steuerbar und mit Screenreader nutzbar. Das Videokonferenz-System erfüllt die Richtlinien für barrierefreie Webinhalte nach WCAG 2.1 und BITV.

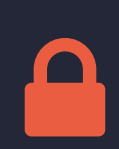

# Passwortschutz

Mehr Sicherheit durch zusätzlichen Passwort-Schutz. Ein optionaler Einwahl-Code verhindert das unerwünschte und störende Eindringen in Ihre Videokonferenz.

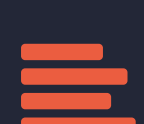

# Untertitel

Die Lehrkraft kann in einer Videokonferenz automatische oder manuelle Untertitel für Schüler mit Hörschwäche anzeigen lassen.

# Hilfe-System

Ein umfangreicher Hilfebereich unterstützt den Visavid-Nutzer mit Anleitungen und Beschreibungen zu allen Verwaltungs- oder Anwendungs-Möglichkeiten.

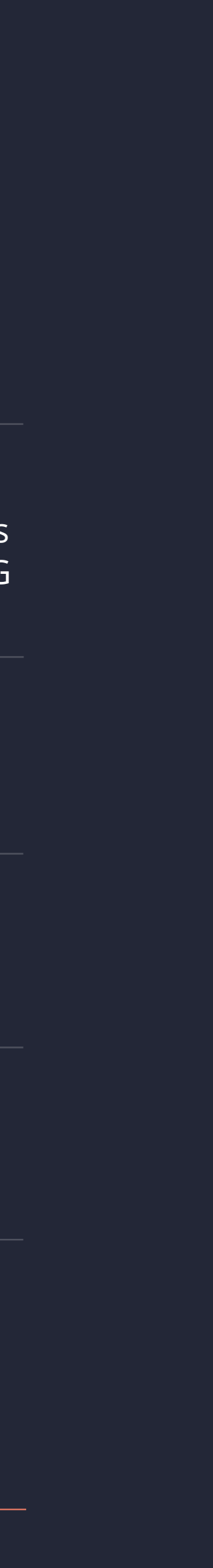

# Sie können jeden digitalen Klassenraum beliebig konfigurieren

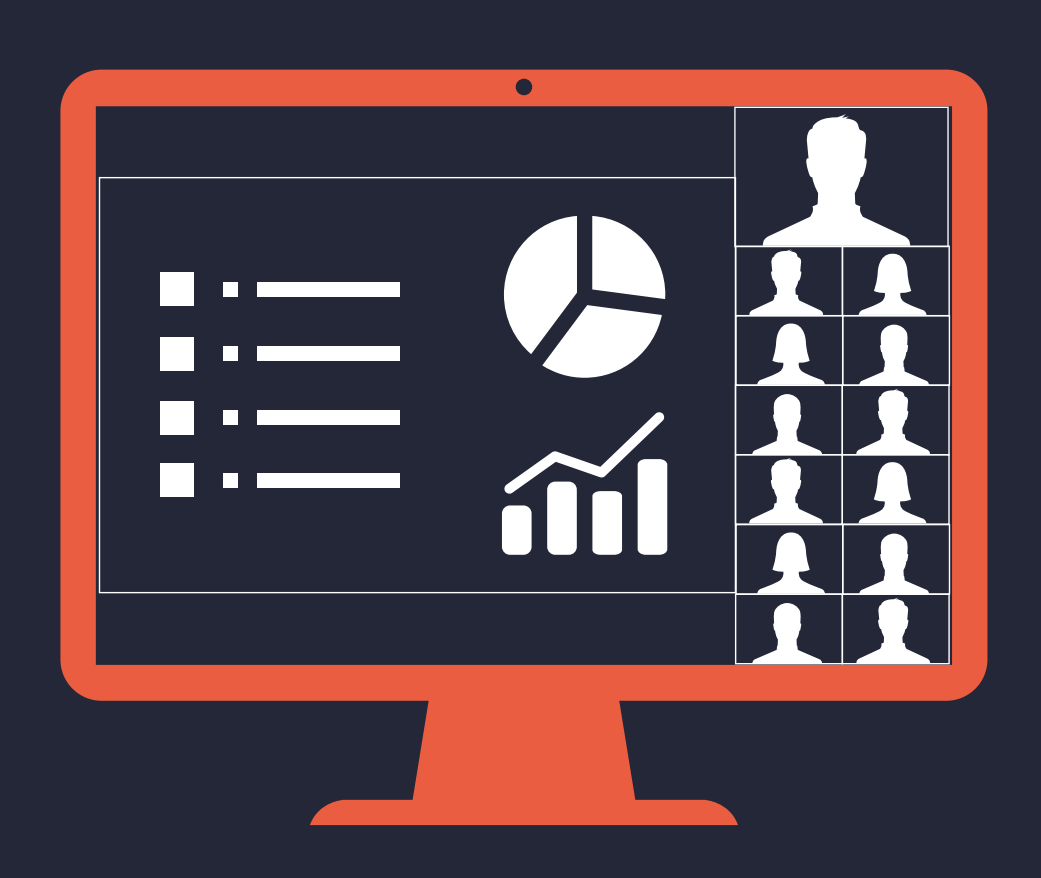

# Präsentation/Webinar

Auf Lehrkraft (Webcam und Screen-Sharing) fokussierte Ansicht, bei der die Schüler in einem Raster am Seitenrand angezeigt werden.

– oder –

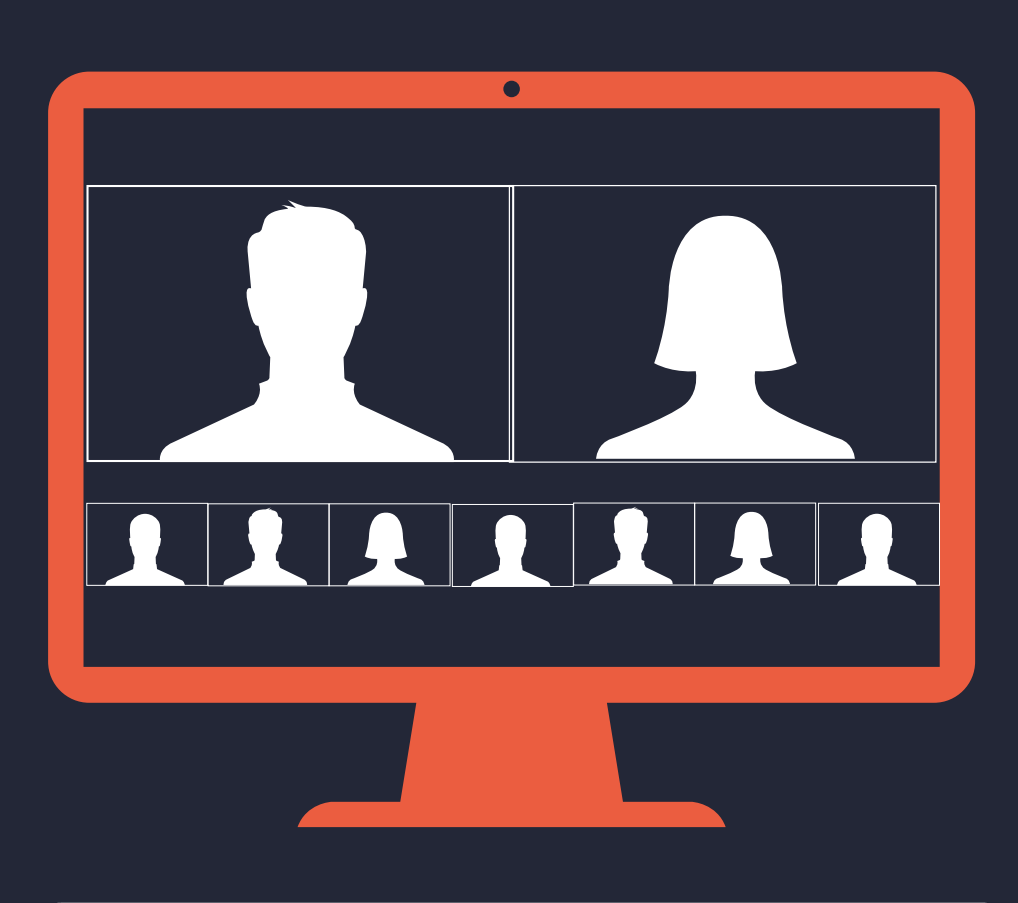

Ein bis maximal drei Sprecher erscheinen in größerem Fenster. Wer das Mikrofon aktiviert hat und aktiv spricht, wird angezeigt – egal ob Lehrkraft oder Schüler.

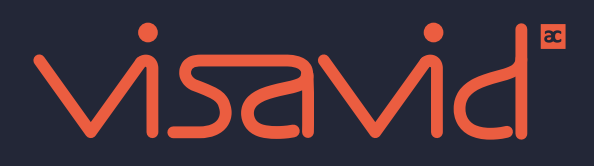

# Sprecher-Darstellung

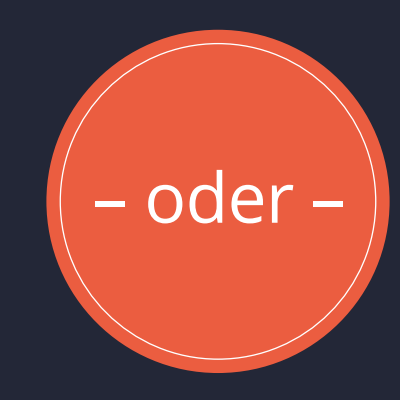

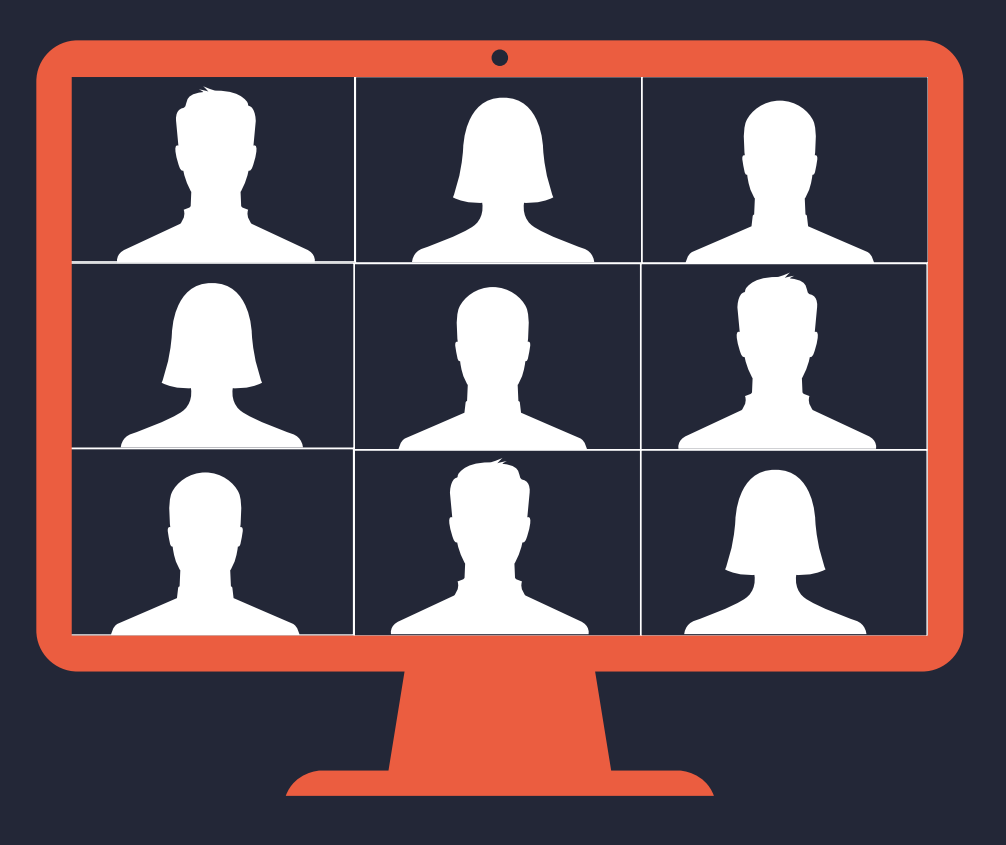

# Konferenz/Galerie

Die Teilnehmer sehen sich alle gleichberechtigt in einem Raster und können selbst entscheiden, welche Ansicht/Webcam sie im Vollbild sehen möchten.

# Von Vorteilen profitieren

# 100 % Made in Germany

Visavid ist zu 100 % Made in Germany – von der Entwicklung bis zum Support.

# Rechenzentren in der EU

Der Betrieb erfolgt ausschließlich in Rechenzentren der Europäischen Union. Alle personenbezogenen Daten werden DSGVO-konform verarbeitet.

# Unabhängig

Die Anwendung ist komplett browserbasiert und damit Betriebssystem-unabhängig. Benötigt wird ein aktueller Browser (z. B. Mozilla Firefox, Google Chrome, Safari, Opera).

# Sicherer Betrieb

Unsere Software unterliegt strengen Qualitätsmaßstäben im Hinblick auf Sicherheitslücken und Angreifbarkeit. Dafür setzen wir u. a. eine Reihe von Penetrations-Tests ein.

# Schnittstelle

Die Integration von Visavid ist mit einer REST-Schnittstelle möglich.

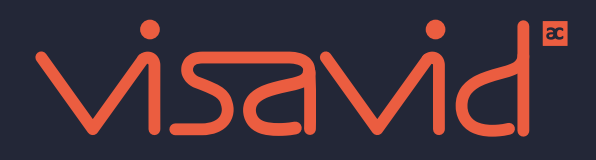

# **» HOHE SICHERHEIT**

» HOHE VERFÜGBARKEIT

**» HOHE SKALIERBARKEIT** 

# **» VISAVID-HOTLINE**

Montag – Freitag: 06:30 – 22:00 Uhr

Samstag, Sonntag und an Feiertagen: 09:00 – 18:00 Uhr

Tel.: +49 (0)9181 5095-0

» E-MAIL

km.bayern@visavid.de

# Technische Ausstattung

Bei der Hardware erfüllen auch etwas günstiger ausgestattete Desktop-Rechner oder Notebooks die Grundanforderungen. Aktuelle DSL-Leitungen reichen i. d. R. mehr als aus.

# Zuverlässigkeit

Unser System ist so konzipiert, dass die Server-Leistung problemlos ausgebaut werden kann. So ist auch das Nutzen einer großen Zahl von gleichzeitig aktiven Räumen möglich.

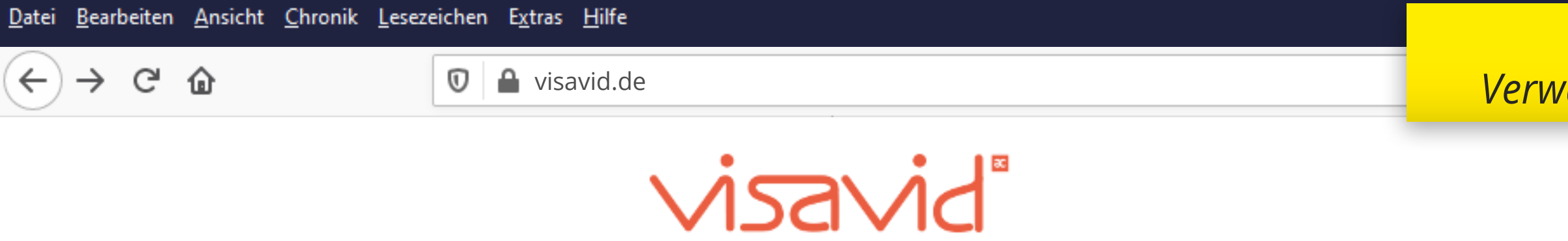

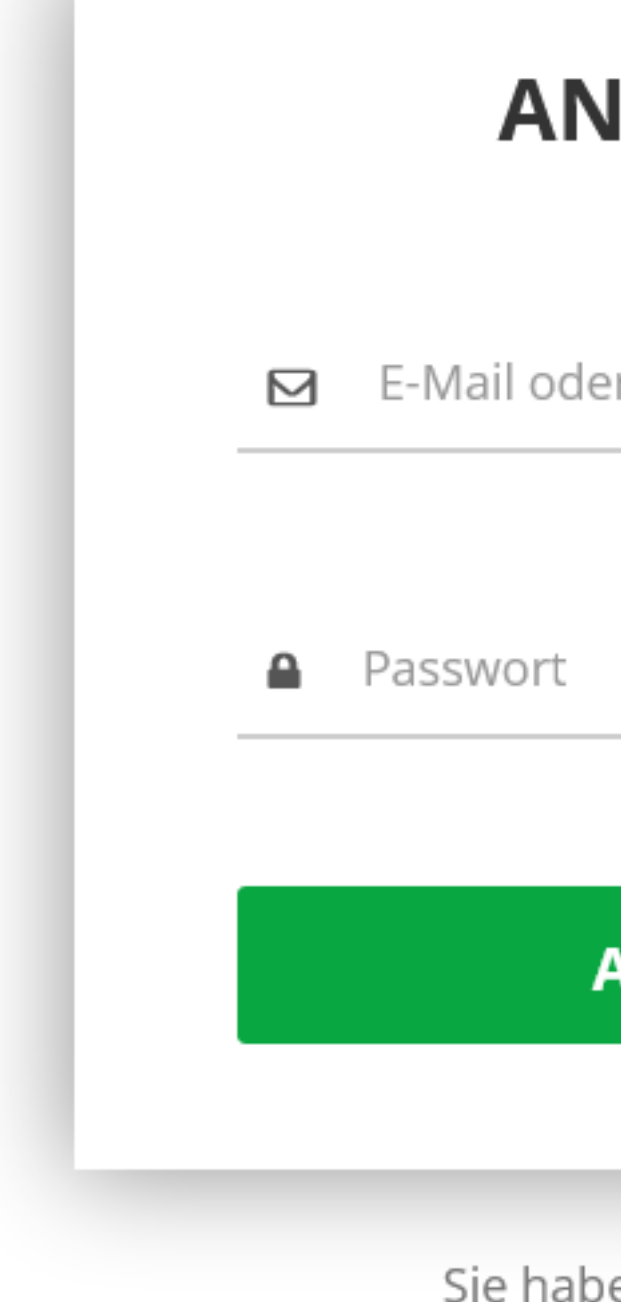

# **a** auctores<sup>®</sup>

support-visavid@auctores.de Tel.: +49 (0)9181 5198-113

Visavid 1.8.1 by Auctores GmbH | Datenschutz | Impressum | Nutzungsbedingungen | Kontakt | Hilfe

| Login<br>valtungsoberfläche |                        |                          | ⊌ ☆ | lii\ | • | V |
|-----------------------------|------------------------|--------------------------|-----|------|---|---|
|                             | Kein Visavid-Benutzer? | Testen Sie es kostenfrei | ]   |      |   |   |
|                             |                        |                          |     |      |   |   |
| NMELDEN                     |                        |                          |     |      |   |   |
| ler Benutzername            |                        |                          |     |      |   |   |
|                             |                        |                          |     |      |   |   |

Anmelden

Sie haben keinen Account?

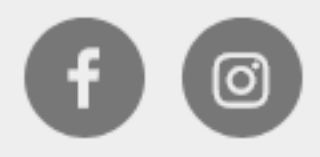

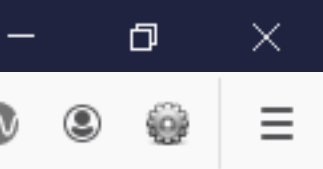

| $\underbrace{\underline{D}_{\text{atei}} \ \underline{B}_{\text{earbeiten}} \ \underline{A}_{\text{nsicht}} \ \underline{C}_{\text{hronik}} \ \underline{L}_{\text{esc}}}_{\leftarrow} \rightarrow C^{\mu} \ \underline{\Omega}$ | sezeich | hen E <u>x</u> | tras <u>H</u> i<br>visavio | ilfe<br>d.de                                                       | Ver     | waltungsoberfläche:<br>Übersicht Räume |               |           |                       | ⊘ ☆               | III\ 🗊 🗸        |
|----------------------------------------------------------------------------------------------------|---------|----------------|----------------------------|--------------------------------------------------------------------|---------|----------------------------------------|---------------|-----------|-----------------------|-------------------|-----------------|
| visavid                                                                                                    | =       |                |                            |                                                                    |         |                                        |               |           |                       | <b>Ю</b> ні       | lfe 🚺 Max N     |
| NAVIGATION                                                                                                    | 1       | Räu            | ime                        |                                                                    |         |                                        |               |           | <u>/</u>              | neuen Raum er     | stellen Kacheli |
| Einstellungen                                                                                                    |         | Akti<br>Such   | <b>ve Rä</b><br>begriff    | ume Zukünftige Räume Vergangene Räume                              | Q       | <b>Mart</b> dd.mm.yyyy                 | - dd.mm.yyyyy | 🛗 Ende    | dd.mm.yyyy – dd.mm.y  | yyyy + Raum e     | rstellen        |
| Anzaiga dar                                                                                                    |         |                |                            | Name                                                               |         |                                        | Start         |           | Ende                  | Aktive Teilnehmer | Beitreten       |
| aktiven Räume                                                                                                    |         | ;              | ∎ <b>∩</b>                 | Klasse 9a - Kompetenzprofil erstellen: Stärken und Schwächen ei    | rkennen |                                        | 01.07.2021,   | 08:00 Uhr | 01.07.2021, 08:45 Uhr | 24                | Moderator T     |
|                                                                                                    |         | :              | <b>P</b>                   | Klasse 9b - Deutsch - Die drei Literaturgattungen                  |         |                                        | 01.07.2021,   | 08:45 Uhr | 01.07.2021, 09:30 Uhr | 0                 | Moderator T     |
|                                                                                                    |         | :              | <b>_</b>                   | Klasse 10c - Deutsch - Schreibplan für Reden mit der Vier-Schritt- | Methode |                                        | 01.07.2021,   | 09:45 Uhr | 01.07.2021, 10:30 Uhr | 0                 | Moderator T     |
|                                                                                                    |         | :              | •                          | •••                                                                |         |                                        | 01.07.2021,   | 10:30 Uhr | 01.07.2021, 11:15 Uhr | 0                 | Moderator T     |
|                                                                                                    |         |                |                            |                                                                    |         |                                        |               |           |                       |                   |                 |
|                                                                                                    |         | Treffer        | :1                         |                                                                    |         |                                        |               |           |                       |                   |                 |

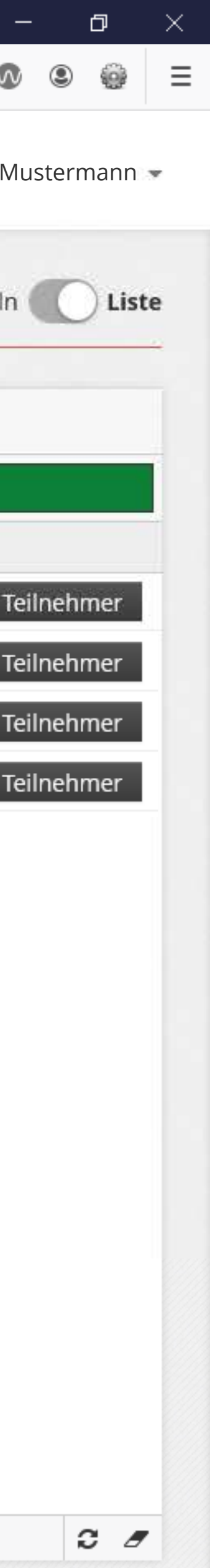

| <u>D</u> atei <u>B</u> earbeiten <u>A</u> nsicht <u>C</u> hronik <u>L</u> e | esezeichen E <u>x</u> tras <u>H</u> ilfe |                                                                                                    | Verwaltungsoberfläche   |                                                                           |                                                                                                    |        |
|-----------------------------------------------------------------------------|------------------------------------------|----------------------------------------------------------------------------------------------------|-------------------------|---------------------------------------------------------------------------|----------------------------------------------------------------------------------------------------|--------|
| ← → c @                                                                     | Visavid.de                               |                                                                                                    | Stammdaten Raum         |                                                                           | ··· ⊗ \                                                                                                    | III\ 🗉 |
| visavid                                                                     |                                          |                                                                                                    |                         |                                                                           | 🕑 Hilfe                                                                                                    | Max    |
| NAVIGATION                                                                  | Klasse 9a - Kom                          | petenzprofil erstellen: Stä                                                                                                    | ärken und Schwächer     | n erkennen                                                                |                                                                                                    |        |
| 🎓 Räume                                                                     | Daten Dataien Taile                      | achman Einwohl Konfiguration                                                                                                    |                         |                                                                           |                                                                                                    |        |
| 🔅 Einstellungen                                                             | Namer*                                   | lenner enwant Konngurauon                                                                                                    |                         | Branding                                                                  |                                                                                                    |        |
| Die Lehrkraft                                                               | Klasse 9a - Kompetenzpi                  | rofil erstellen: Stärken und Schwächen erkennen                                                                                                    |                         | Logo ändern KLogo löse                                                    | then                                                                                                    |        |
| kann die Räume                                                              | Start:*                                  |                                                                                                    |                         |                                                                           | <i>Einbindung des</i>                                                                                      |        |
| Vorkonjigarieren                                                            | 01.07.2021                               | € 08:00                                                                                                    | 0                       | IHR LOGO                                                                  | <i>Schullogos möglich</i><br>(Ausgabe s. S.14)                                                             |        |
|                                                                             | Ende:*                                   |                                                                                                    |                         |                                                                           |                                                                                                    |        |
|                                                                             | 01.07.2021                               | <b>m</b> • 08:45                                                                                                    | 0                       | Es wurde noch kein Logo bei Ihrer Or<br>Empfohlene Bildeinstellungen: 240 | ganisation hinterlegt. Es wird das Visavid-Logo angezeigt.<br>× 70px auf weißem Hintergrund im PNG-Format. |        |
|                                                                             | Beschreibung ⑦:                          |                                                                                                    |                         | 27 (272)<br>27                                                            |                                                                                                    |        |
|                                                                             | ∽ ♂ B I ⊻                                | $ \stackrel{\bullet}{\Rightarrow} \ \stackrel{\times_2}{\times} \ \stackrel{\times^2}{\coloneqq} \ \stackrel{\boxtimes}{\equiv} \ \stackrel{\boxtimes}{\equiv} \ \stackrel{\varnothing}{\mathscr{S}} \ \stackrel{\Omega}{\mathscr{S}} \ \Omega \ \stackrel{I_{\times}}{} $ |                         |                                                                           |                                                                                                    |        |
|                                                                             |                                          |                                                                                                    |                         |                                                                           |                                                                                                    |        |
| Einfügen<br>Beschreit<br>möglic<br>(Ausgabe s.                              | einer<br>bung<br>ch<br>. S.14)           |                                                                                                    |                         |                                                                           |                                                                                                    |        |
|                                                                             |                                          |                                                                                                    | Links zu                | im Raum                                                                   |                                                                                                    |        |
|                                                                             | < Abbrechen                              |                                                                                                    | Als Teilnehmer betreten | Als Moderator betreten                                                    |                                                                                                    |        |
| © 2021 Auctores GmbH                                                        |                                          |                                                                                                    |                         |                                                                           |                                                                                                    |        |

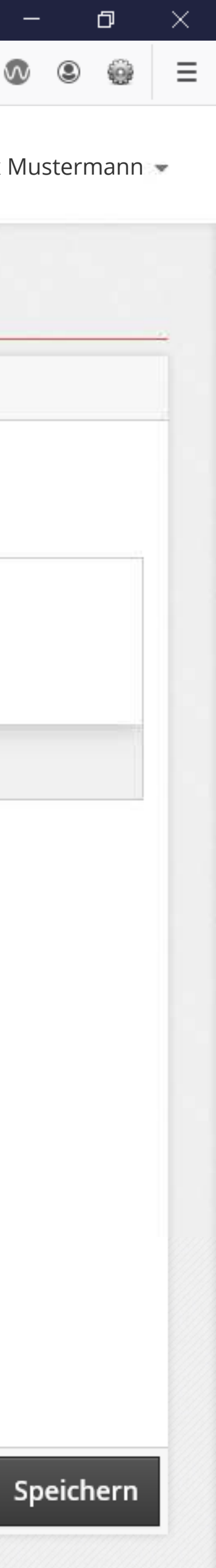

| <u>Datei Bearbeiten Ansicht Chronik Lese</u> | ezeichen E <u>x</u> tras <u>H</u> ilfe                                                                                                    | Verw                               |
|----------------------------------------------|----------------------------------------------------------------------------------------------------|------------------------------------|
| $\leftrightarrow \rightarrow $ C             | 🛛 🔒 visavid.de                                                                                                    | im Rau                             |
| visavid®                                     |                                                                                                    |                                    |
| NAVIGATION<br>Räume<br>Einstellungen         | Klasse 9a - Kompetenzprofil erstellen: St<br>Daten Dateien Teilnehmer Einwahl Konfiguration                                                                                                    | ärken u                            |
|                                              | Competenzprofil-erstellen.pdf         Größe: 30 kB, Geändert am: 03.03.2021 11:48         Uebungsaufgabe-1.pdf         Größe: 30 kB, Geändert am: 03.03.2021 11:48    Größe: 30 kB, Geändert am: 03.03.2021 11:48 | n Dateier<br>n/Übungs<br>) möglich |
| © 2021 Auctores GmbH                         | Abbrechen                                                                                                    |                                    |
|                                              |                                                                                                    |                                    |

| ltungsoberfläche:<br>verfügbare Dateien |         | ⊘ ☆ |         | III\ 🗊 🐼  |
|-----------------------------------------|---------|-----|---------|-----------|
|                                         |         |     | 🕑 Hilfe | Max M     |
| nd Schwächen e                          | rkennen |     |         |           |
|                                         |         |     |         | + Dateien |
|                                         |         |     |         |           |
|                                         |         |     |         |           |

Ţ Drag & Drop

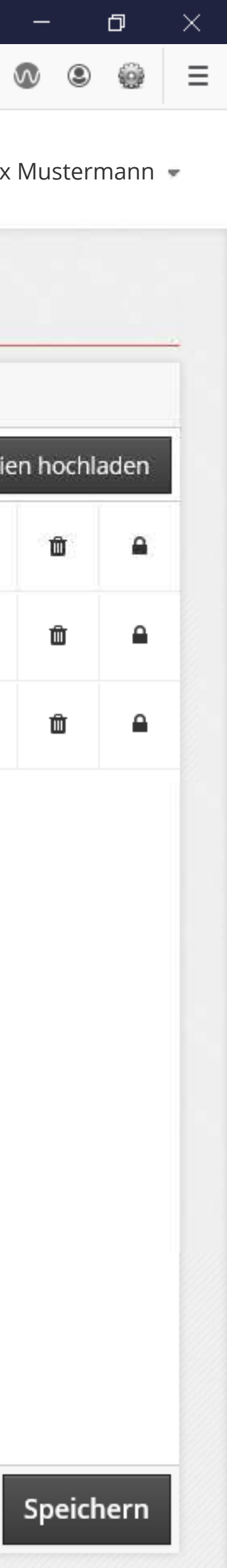

# 

NAVIGATION

🛜 Räume

🔅 Einstellungen

| hen E <u>x</u> | tras <u>H</u> ilfe |                    |                  | Verwaltungsoberfläche:       |                                  |                       |             |
|----------------|--------------------|--------------------|------------------|------------------------------|----------------------------------|-----------------------|-------------|
| 🖸 🔒 visavid.de |                    | Teilnehmerliste    |                  | ⊠ ☆                          | lii\ 🗊 🕼                         |                       |             |
|                |                    |                    |                  |                              |                                  | 🕑 Hilfe               | Max N       |
| Klas           | sse 9a - Ko        | ompetenzprofi      | l erstellen: Stä | ärken und Schwächen e        | rkenner <i>Einladungsversand</i> | Nachrichte            | nversand    |
| Dat            | en Dateien         | Teilnehmer Einwahl | Konfiguration    |                              |                                  |                       | /           |
| Such           | begriff            |                    |                  |                              | Q Einladung verschicken          | Nachricht verschicken |             |
|                | Anrede 🌲           | Vorname 🌲          | Nachname         | 🗘 E-Mail                     | Teilnehmernummer                 |                       | 2 Einladung |
|                | Frau               | Веа                | Beispiel         | bea.beispiel@googlemail.com  | 001                              |                       |             |
|                | Frau               | Corinna            | Meier            | meier-corinna-123@gmx.de     | 002                              |                       |             |
|                | Herr               | Daniel             | Hoffmann         | daniel-hoffmann@web.de       | 003                              |                       |             |
|                | Frau               | Emilia             | Wolke            | emiliawolke@googlemail.com   | 004                              |                       |             |
|                | Herr               | Franz              | Huber            | huber.franz123@web.de        | 005                              |                       |             |
|                | Herr               | Klaus              | Schollerer       | schollerer.klaus@gmx.de      | 006                              |                       |             |
|                | Herr               | Matthias           | Roth             | matthias.roth@googlemail.com | 007                              |                       |             |
|                |                    |                    |                  |                              |                                  |                       |             |
|                |                    |                    |                  |                              |                                  |                       |             |

# Abbrechen

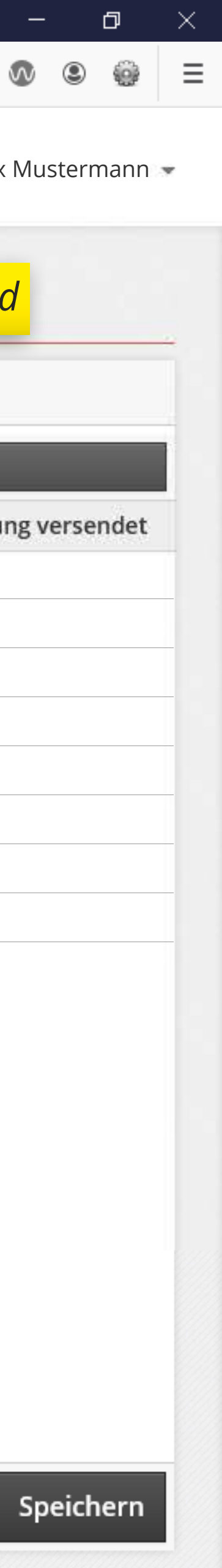

 $(\leftarrow) \rightarrow \bigcirc \bigcirc$ 

## 🛈 🔒 visavid.de

 $\equiv$ 

## NAVIGATION

 $\mathbf{\Sigma}$ Räume

• Einstellungen

| Finladu | 100.00 | rechickey | _ |    |
|---------|--------|-----------|---|----|
| Elliaur | ing ve | rschicker | 1 |    |
|         |        |           |   | 14 |
| Text:   |        |           |   |    |
| Editor  | HTML   |           |   |    |

 $X_2 \times^2$ 

Die Einl den re Platzhal bei Än der Zeit

# \${ANREDE},

 $\partial$ 

В

5

Sie wurden in den Raum "\${RAUM\_NAME}" eingeladen. Sie können den Raum am \${DATUM\_RAUM\_BETRETEN} ab \${UHRZEIT\_RAUM\_BETRETEN} Uhr betreten. Der Termin \${DATUM\_RAUM\_BEGINN} um \${UHRZEIT\_RAUM\_BEGINN} Uhr.

**:**≡ }≡

8 B.

 $\Omega I_{\star}$ 

## Betreten Sie jetzt den Raum "\${RAUM\_NAME}" »

I ⊻ <del>S</del>

Ob Ihre Hardware kompatibel ist, können Sie jederzeit mit dem Echo-Test überprüfen: \${

Bitte führen Sie den Echo-Test selbstständig durch und kontaktieren uns bei Problemen.

Sie können alternativ auch per Telefon-Einwahl teilnehmen.

# E-Mail-Signatur:

E-Mail Signatur entsprechend gesetzlichen Pflichtangaben auf Geschäftsbriefen plus Hinweis auf Ihre Information

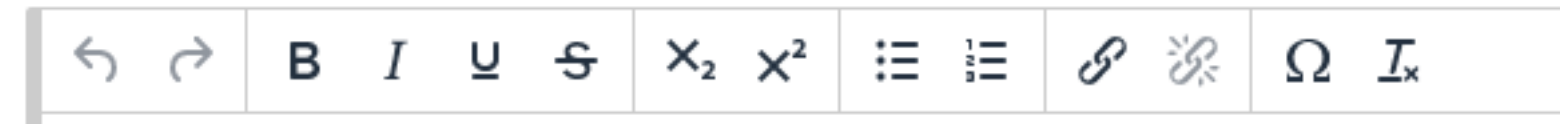

Informationen nach Art. 13 DSGVO in Bezug auf Visavid finden Sie unter https://visavid. /datenschutz#Informationspflichten.

Abbrechen

Ρ

| Verwaltungsoberfläche.                                                   |                                                                                         |                                                                    |                                                             |                  |
|--------------------------------------------------------------------------|-----------------------------------------------------------------------------------------|--------------------------------------------------------------------|-------------------------------------------------------------|------------------|
| Einladungsversand                                                        |                                                                                         |                                                                    | … ⊠ ☆                                                       | III\ 🗉 🐠         |
|                                                                          |                                                                                         |                                                                    | <b>Hilfe</b>                                                | Max M            |
| ie Einladung wird mit<br>len rechts genannten<br>atzhaltern erstellt und |                                                                                         |                                                                    |                                                             |                  |
| bei Änderungen z. B.<br>er Zeiten automatisch<br>angenasst               | An jedem Teilnehmer ist gespei<br>Einladung an alle Teilnehmer ve<br>Betreff <b>?:*</b> | chert, ob bereits eine Einladun<br>ersendet, an die noch keine Ein | g an ihn versendet wurde. Mit di<br>ladung versendet wurde. | ieser Funktion v |
| angepasse.                                                               | Einladung zu "\${RAUM_NAME                                                              | :}"                                                                |                                                             |                  |
| A A A A A A A A A A A A A A A A A A A                                    | Reply-To-Adresse ⑦:                                                                     |                                                                    |                                                             |                  |
| er Termin beginnt am                                                     | Absender-Name ⑦:                                                                        |                                                                    |                                                             |                  |
|                                                                          | Distribution                                                                            |                                                                    |                                                             |                  |
| orüfen: \${ECHO_TEST}.                                                   | \${ANREDE}                                                                              | Sehr geehrte*r Herr Max Must                                       | termann                                                     |                  |
| oblemen.                                                                 | \${ANREDE_FORMAL}<br>\${VORNAME}                                                        | Sehr geehrte*r Herr<br>Max                                         |                                                             |                  |
| ~                                                                        | \${NACHNAME}<br>\${RAUM_NAME}                                                           | Mustermann<br>Jour-fix Grafik                                      |                                                             |                  |
| nformationen nach Artikel 13 DSGVO.                                      | \${UHRZEIT_RAUM_BETRETEN}<br>\${DATUM_RAUM_BETRETEN}<br>\${UHRZEIT_RAUM_BEGINN}         | 00:00 Uhr<br>TT.MM.2021<br>00:00 Uhr                               |                                                             |                  |
|                                                                          | \${DATUM_RAUM_BEGINN}<br>\${UHRZEIT_RAUM_ENDE}                                          | TT.MM.2021<br>00:00 Uhr<br>TT MM 2021                              |                                                             |                  |
| <u>/visavid.de</u>                                                       | \${DATUM_RAUM_ENDE}<br>\${LINK}<br>\${PHONE_NR}                                         | Telefonnummer                                                      | Testversand zur<br>Kontrolle des                            |                  |
|                                                                          | \${LOGIN_CODE}<br>\${PLAYER_PIN}                                                        | Videoplayer Zugangscode                                            | Inhalts möglich                                             |                  |
|                                                                          | >{PLAYER_LINK}                                                                          | nttps:// (videoplayer-Link - b                                     | enotigt Zugang.                                             |                  |

Test-Versand

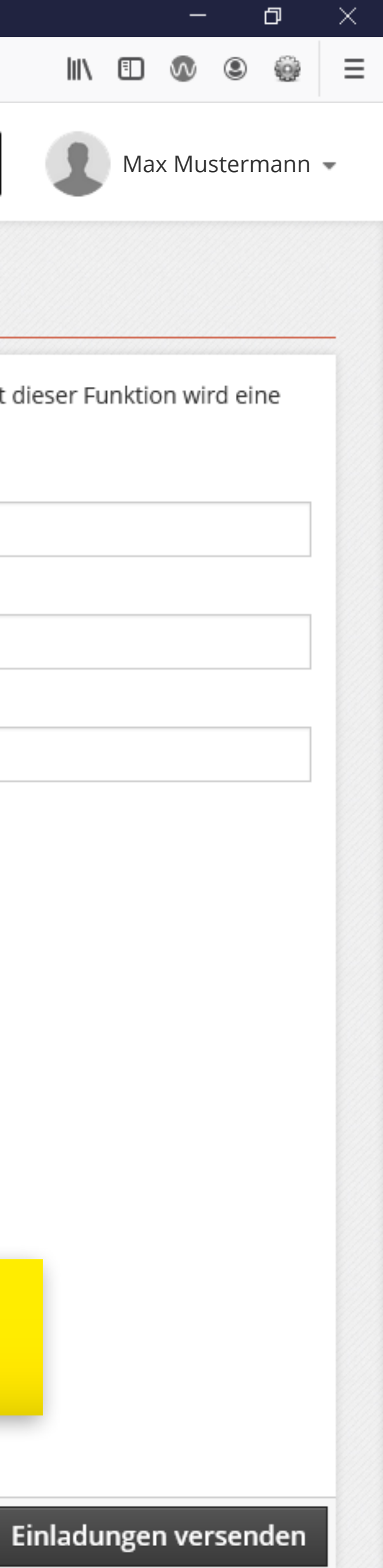

| <u>Datei Bearbeiten Ansicht Chronik Lese</u> | zeichen E <u>x</u> tras <u>H</u> ilfe          |                                                                                        | Verwal                         |
|----------------------------------------------|------------------------------------------------|----------------------------------------------------------------------------------------|--------------------------------|
| $\leftrightarrow \rightarrow $ C             | 🔽 🔒 visavid.de                                 |                                                                                        | Browser-                       |
| visavid                                      | ≡                                              |                                                                                        |                                |
|                                              | Klasse 9a - I                                  | Kompetenzprofil erstelle                                                               | en: Stärken un                 |
| Raume                                        | Daten Dateien                                  | Teilnehmer <b>Einwahl</b> Konfiguratio                                                 | n                              |
| Browser-Einwahl                              | Browser-Einwah                                 | über Link                                                                              |                                |
|                                              | Moderator-Link:                                |                                                                                        |                                |
|                                              | Link:                                          |                                                                                        |                                |
|                                              | https://app.visavid.c                          | e/app/raum/12345a6b-1234-1234-1234-b1234a                                              | 1234b?token=eyJhbGciOiJIUz     |
|                                              | Mit dem Moderator-I<br>durch Weitergabe de     | ink können Sie Moderatoren - das sind Nutzer r<br>r URL an dem Raum teilnehmen lassen. | nit administrativen Rechten -  |
|                                              | Achtung: Dieser Link<br>soll - außer Sie wünse | ist beliebig oft wiederverwendbar und erlaubt j<br>hen das.                            | jedem, der den Link vorliegen  |
| Descrive rite cloude                         | Raum nur mit Einwa                             | ahl-Code betretbar:                                                                    |                                |
| Passwortschutz                               |                                                |                                                                                        |                                |
| Telefon-Einwahl                              | Telefon-Einwahl                                | über Rufnummer                                                                         |                                |
|                                              | Moderator-Einwah                               | l:                                                                                     |                                |
|                                              | Telefonnummer:                                 | +49 (0) 000 0000-0000                                                                  |                                |
|                                              | Raumnummer:                                    | 010-133-035                                                                            |                                |
|                                              | Einwahl-Code:                                  | 6561                                                                                   |                                |
|                                              | 1. Wählen Sie die Nu                           | nmer +49 (0)000 0000-0000, um den Raum übe                                             | r die Telefon-Einwahl zu betre |
|                                              | 2. Geben Sie über die                          | Telefontasten die Raumnummer und den Einw                                              | ahlcode ein, sobald Sie dazu   |
|                                              | 3. Nach Eingabe des                            | Einwahlcodes betreten Sie automatisch den Rau                                          | ım.                            |
|                                              |                                                |                                                                                        |                                |

# Abbrechen

| ltungsoberfläche:<br>- & Telefon-Einwahl | ··· 🖂 🕅 🗉    | 5    |
|------------------------------------------|--------------|------|
|                                          | <b>Hilfe</b> | ıx M |
| nd Schwächen erkennen                    |              |      |

|          |               | Teilnehmer-Link                                                                                                    |     |
|----------|---------------|----------------------------------------------------------------------------------------------------|-----|
|          |               | Link:                                                                                                    |     |
| UzUxB    | 🖪 kopieren    | https://app.visavid.de/app/raum/12345a6b-1234-1234-1234-b1234a1234b                                                                                           |     |
| n - unko | mpliziert nur | Mit dem Teilnehmer-Link können Sie Teilnehmer - das sind Nutzer ohne administrative Rechte - unkom<br>durch Weitergabe der URL an dem Raum teilnehmen lassen. | pli |

gen hat, zum Beitritt. Wenn Sie diesen Link an einen Dritten weitergeben, weisen Sie ihn bitte daraufhin, dass dieser Link nicht weitergegeben werden

| Text kopieren                 | Teilnehmer-Einwa | hl                    | Text |
|-------------------------------|------------------|-----------------------|------|
|                               | Telefonnummer:   | +49 (0) 000 0000-0000 |      |
|                               | Raumnummer:      | 010-133-035           |      |
|                               | Einwahl-Code:    | 7193                  |      |
| eten.<br>aufgefordert werden. |                  |                       |      |

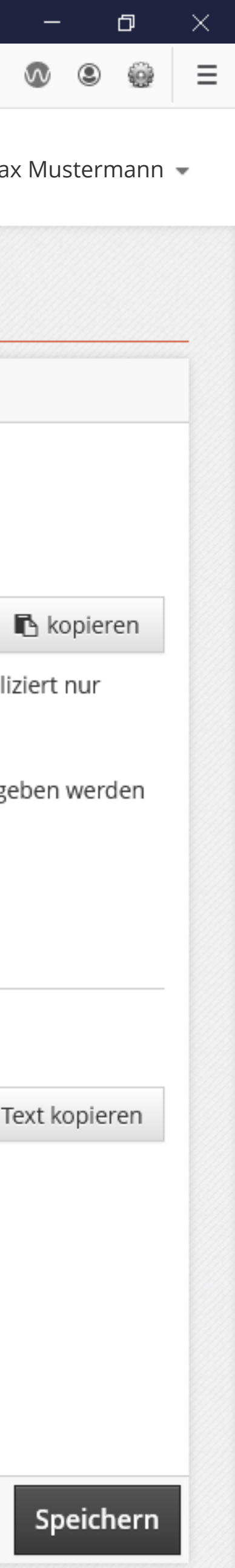

| <u>D</u> atei <u>B</u> earbeiten <u>A</u> nsicht <u>C</u> hronik <u>L</u> es | ezeichen E <u>x</u> tras <u>H</u> ilfe                                                                                                    | Verwaltungsoherfläch                                                                      |                                                                                                    |                                        |
|------------------------------------------------------------------------------|----------------------------------------------------------------------------------------------------|-------------------------------------------------------------------------------------------|----------------------------------------------------------------------------------------------------|----------------------------------------|
| $\leftarrow \rightarrow $ C                                                  | 🖸 🔒 visavid.de                                                                                                    | Konfiguration der Raum-Op                                                                 | otionen                                                                                            | ⊘ ☆                                    |
| visavid                                                                      |                                                                                                    |                                                                                           |                                                                                                    | 🛛 Hilfe 🖉 Max M                        |
| NAVIGATION<br>Räume<br>Einstellungen                                         | Klasse 9a - Kompetenzprofil erst         Daten       Dateien       Teilnehmer       Einwahl       Konfig         Hiermit konfigurieren Sie, welche Elemente die T         Welche Darstellung für die Teilnehmer ist gewünscht?:* | tellen: Stärken und Schwäche<br>uration<br>Teilnehmer wie sehen.                          | Welche Elemente sehen die Teilnehmer?:*                                                            |                                        |
|                                                                              | Konferenz<br>Webcam für Teilnehmer erlauben:<br>CO<br>Gruppen-Chat erlauben:                                                                                                    | Mikrofon für Teilnehmer erlauben:                                                         | Nur Webcam des Dozenten  Screensharing für Teilnehmer erlauben ?: Dateien für Teilnehmer anzeigen: | Whiteboard für Teilnehmer erlauben (): |
|                                                                              | Raum ohne Moderator betretbar @:                                                                                                    | Alle Teilnehmer anonym ():<br>Raum bei Inaktivität (keine Teilnehmer im Raum)<br>sperren: | Automatische Untertitelung aktivieren:                                                             | Warteraum aktiv:                       |
| © 2021 Auctores GmbH                                                         | < Abbrechen                                                                                                    | Als Teilnehmer betrete                                                                    | Als Moderator betreten                                                                             | 2                                      |

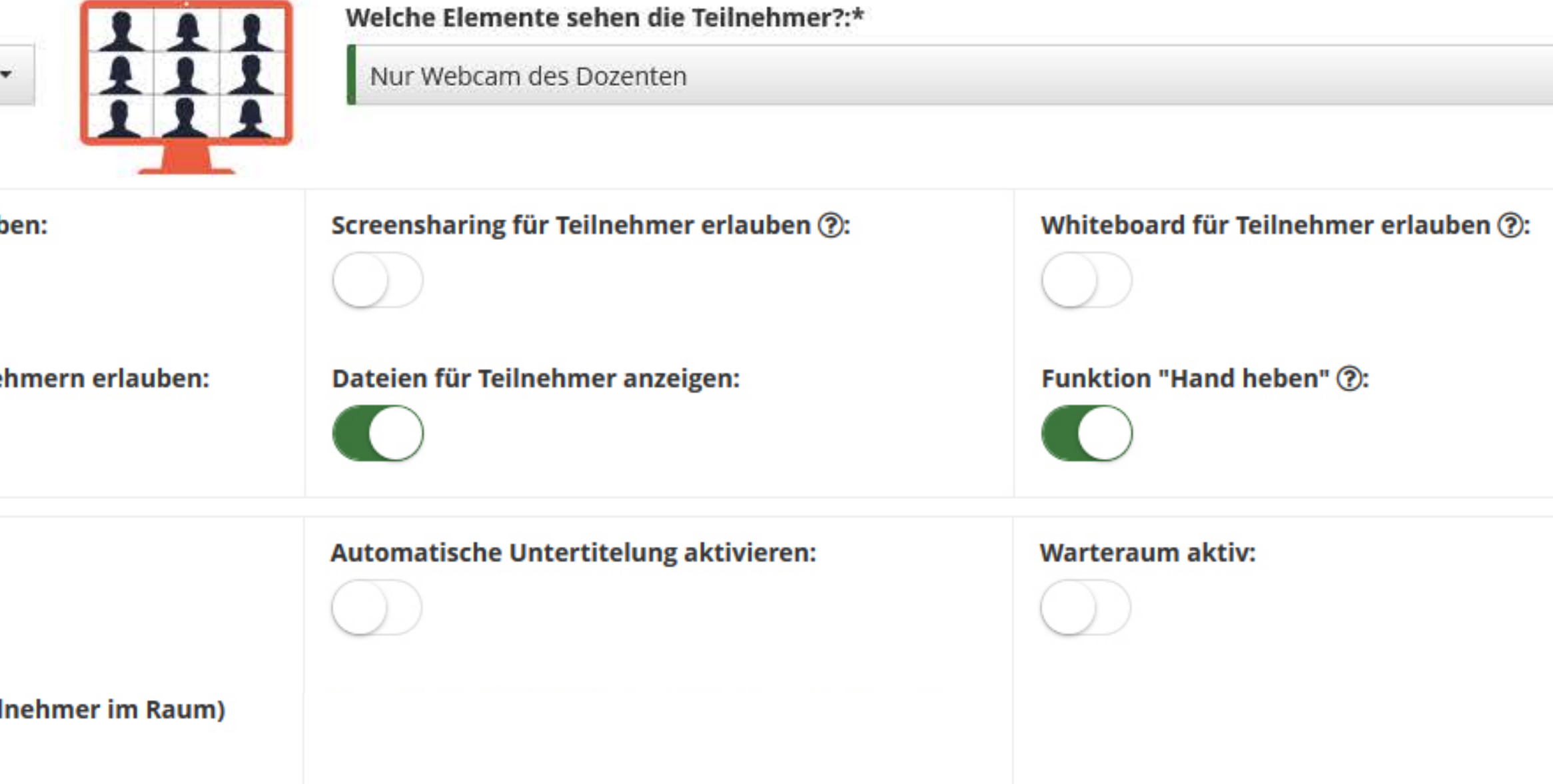

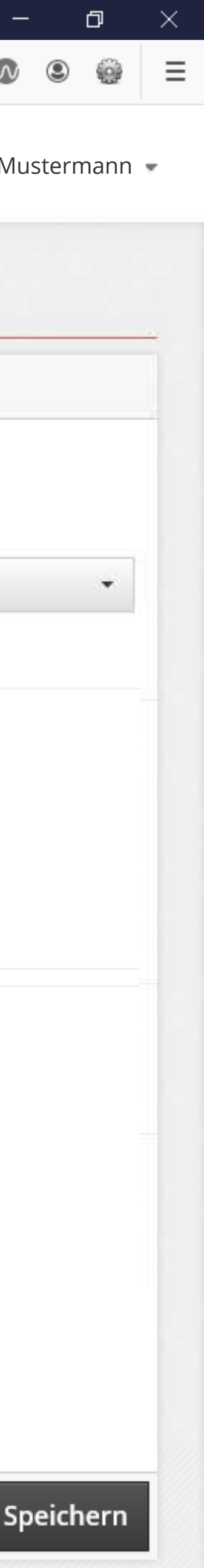

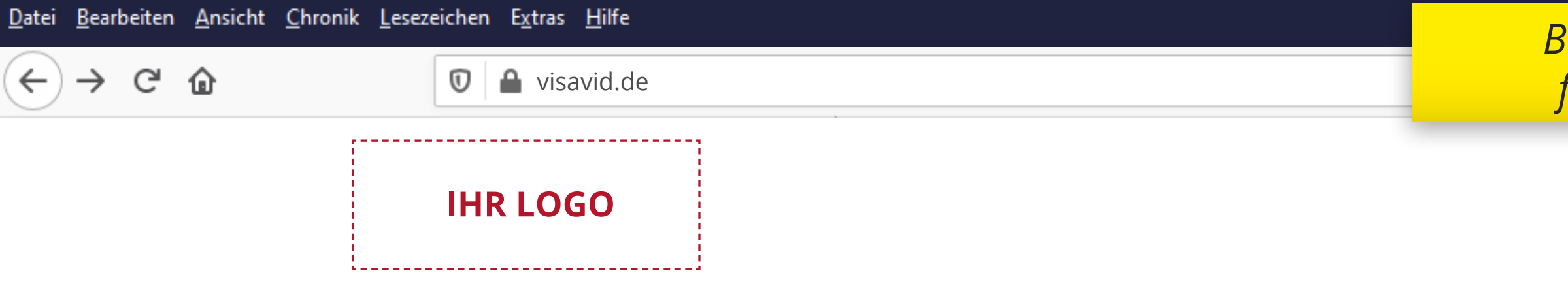

Klasse 9a - Kompetenzprofil erstellen: Stärken und Schwächen erkennen

| Bitte geben Sie Ihren Namen an, bevor Sie fortfahren                                  |                       |                 |  |
|---------------------------------------------------------------------------------------|-----------------------|-----------------|--|
| Thomas Müller                                                                         |                       | RAUM BETRETEN 🔿 |  |
| Name bei nächster Sitzung wiederverwenden                                             |                       |                 |  |
| Weitere Optionen anzeigen 👻                                                           |                       |                 |  |
|                                                                                       |                       |                 |  |
| Beginn:                                                                               | 01.07.2021, 08:00 Uhr |                 |  |
| Ende:                                                                                 | 01.07.2021, 08:45 Uhr |                 |  |
|                                                                                       |                       |                 |  |
| Hier steht ein Reschreibungstext (ontional). Lorem insum dolor sit amet, consectetuer |                       |                 |  |

Hier steht ein Beschreibungstext (optional). Lorem ipsum dolor sit amet, consectetuer adipiscing elit. Aenean commodo ligula eget dolor. Aenean massa. Cum sociis natoque penatibus et magnis dis parturient montes, nascetur ridiculus mus.

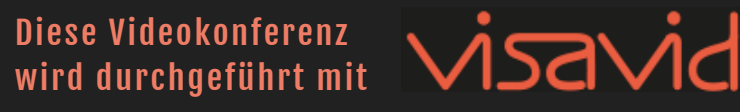

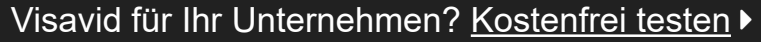

# So funktioniert es

Bitte testen Sie kurz vor Betreten eines Raums, ob Ihr Gerät funktioniert.

# MIKROFON & WEBCAM TESTEN

Als Teilnehmer/-in haben Sie folgende Möglichkeiten:

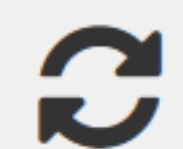

# Bildschirm-Wechsel

Wechseln Sie zwischen den beiden Bildschirmen des Moderators.

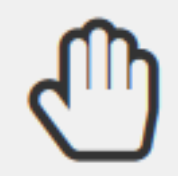

# Hand heben

Dem Moderator wird angezeigt, dass Sie eine Frage stellen möchten.

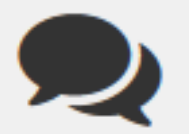

# Chat

Tauschen Sie sich mit dem Moderator und anderen Teilnehmern aus.

# Einstellungen

Nutzen Sie zusätzliche Audio- und Video-Einstellungen im Raum.

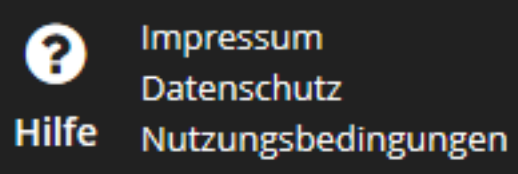

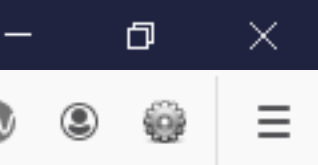

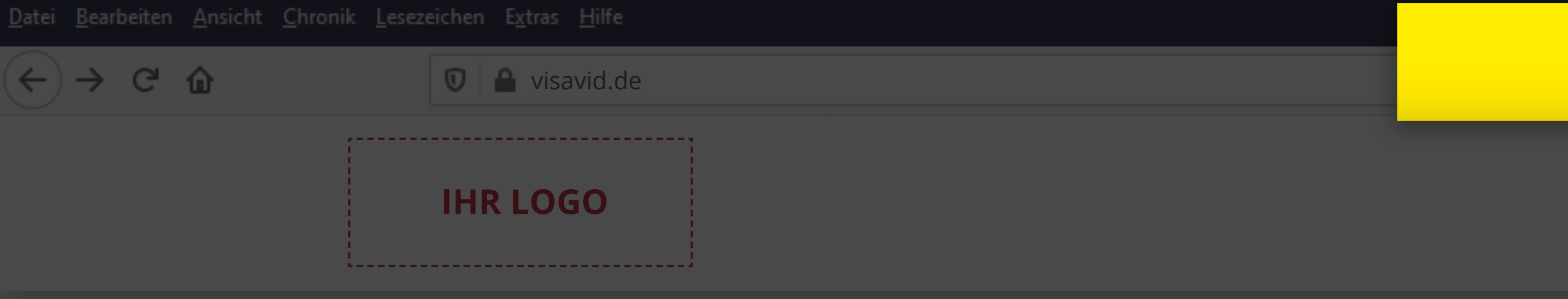

# Klasse 9a - Kompetenzprofil erstellen: Stärken und Schwächen erkennen

| Bitte geben Sie Ihren Namen an, bevor Sie fortfahr                                                                                                    | en        |                              |  |
|----------------------------------------------------------------------------------------------------|-----------|------------------------------|--|
| Thomas Müller                                                                                                    | RAUM BETP | ETEN -N                      |  |
| □ Name bei nächster Sitzung wiederverwenden                                                                                                    |           |                              |  |
| Weitere Optionen anzeigen 👻                                                                                                    |           | Sie befinden sich aktuell in |  |
| Beginn: 01.07.2021, 08:00 Uhr                                                                                                    |           | Sie.                         |  |
| Ende: 01.07.2021, 08:45 Uhr                                                                                                    |           |                              |  |
| Hier steht ein Beschreibungstext (optional). Lorem ipsum dolor sit amet, consectetuer<br>adipiscing elit. Aenean commodo ligula eget dolor. Aenean massa. Cum sociis natoque |           |                              |  |

penatibus et magnis dis parturient montes, nascetur ridiculus mus.

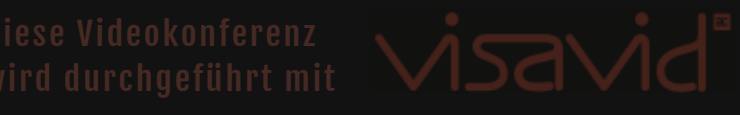

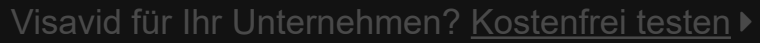

Mit dem Warteraum kann eine Lehrkraft steuern, wer wann der *Videokonferenz beitritt – ausge*wählte Teilnehmer (z. B. Schüler/ *Eltern) oder alle. Ist der Warteraum* aktiviert, führt der Teilnehmer-Link zunächst in diesen Raum.

# So funktioniert es

Bitte testen Sie kurz vor Betreten eines Raums, ob Ihr Gerät funktion

# **MIKROFON & WEBCAM TESTEN**

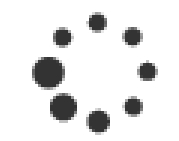

im Warteraum. Sie werden automatisch loderator den Raum öffnet. Bitte warten

Warteraum verlassen 🕩

e folgende Möglichkeiten:

chen den beiden Bildschirmen des Moderators.

ird angezeigt, dass Sie eine Frage stellen möchten.

mit dem Moderator und anderen Teilnehmern aus.

Nutzen Sie zusätzliche Audio- und Video-Einstellungen im Raum.

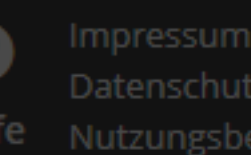

||\ 🗉 🐠 🔍 🗐 🔳

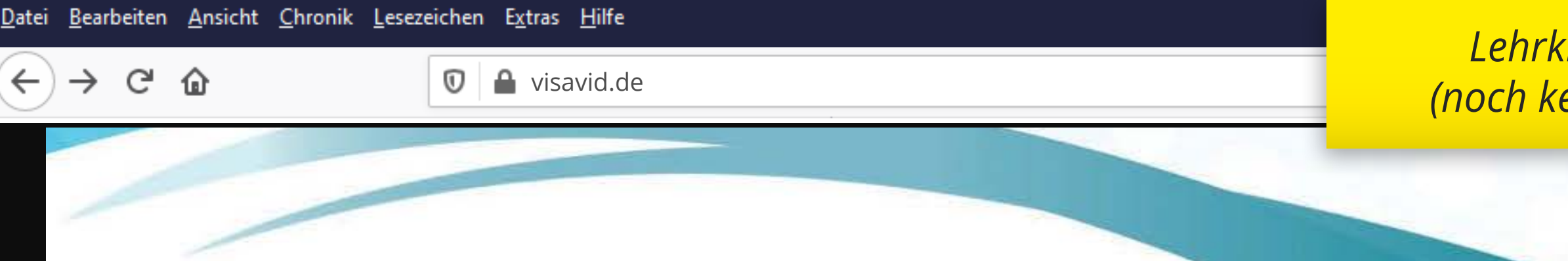

# Kompetenzprofil erstellen: Stärken und Schwächen erkennen

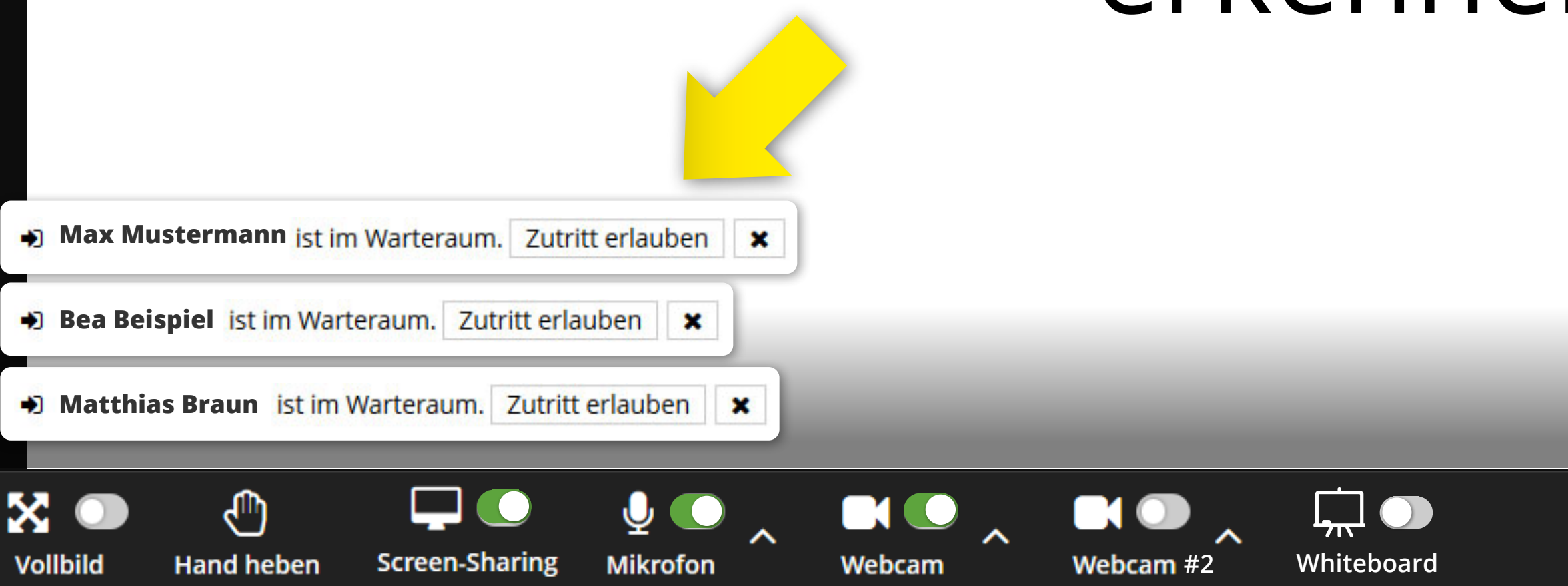

# Lehrkraft in Vorbereitung (noch keine Schüler im Raum)

|              | Einstellungen                                                      |  |  |
|--------------|--------------------------------------------------------------------|--|--|
|              | Persönlich Teilnehmer Raum                                         |  |  |
|              | Funktionen                                                         |  |  |
|              | Webcam Teilnehmer                                                  |  |  |
|              | Mikrofon Teilnehmer                                                |  |  |
|              | Hand heben                                                         |  |  |
|              | Gruppen-Chat                                                       |  |  |
|              | Chat zwischen einzelnen Teilnehme                                  |  |  |
|              | Dateien                                                            |  |  |
|              | Screen-Sharing Teilnehmer                                          |  |  |
|              | Zugangssteuerung                                                   |  |  |
| leaktivieren | Warteraum aktiv                                                    |  |  |
|              | Der Warteraum ist aktiv. Alle Teilnehmer<br>betreten im Warteraum. |  |  |
|              | Alle Teilnehmer in den Warteraum sc                                |  |  |
| ninzufügen   | Alle Wartenden in den Raum holen                                   |  |  |
|              | Aktuell im Warteraum (5)                                           |  |  |
| aum holen    | Max Mustermann                                                     |  |  |
|              | Bea Beispiel                                                       |  |  |
|              | Matthias Braun                                                     |  |  |
| 28           | Thomas Müller                                                      |  |  |
|              | Impressum                                                          |  |  |

Datenschutz

Warteraum aktivieren/d

zeitgleich alle Schüler

Schüler einzeln in den l

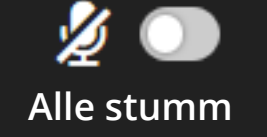

B Chat Dateien

5 im Warteraun

Einstellungen

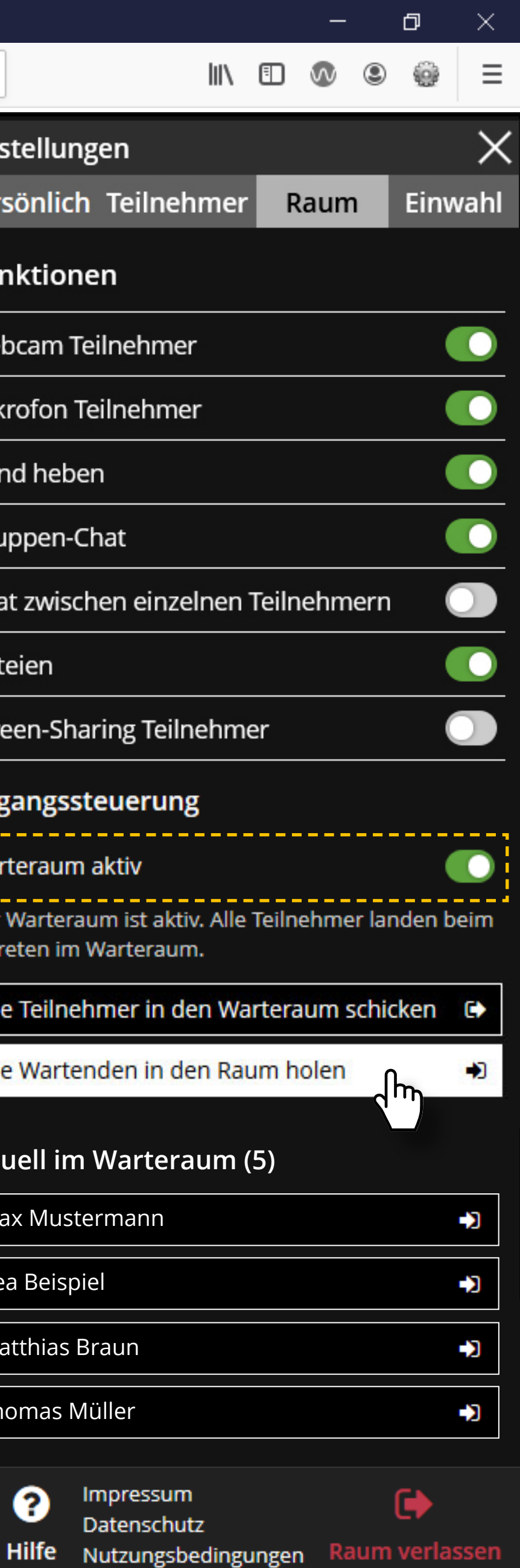

 $(\leftarrow) \rightarrow \ \bigcirc \ \bigcirc$ 

🛈 🔒 visavid.de

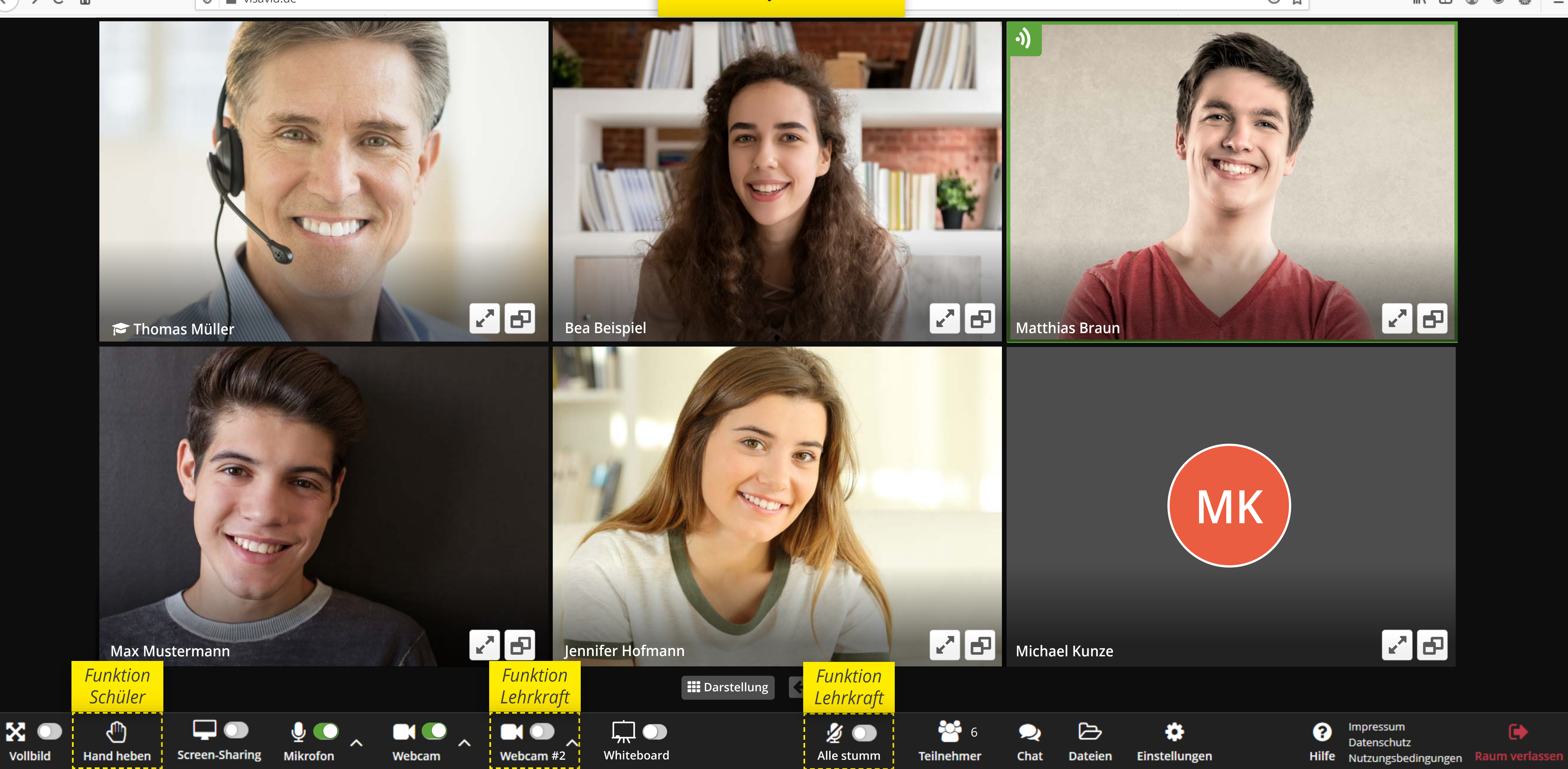

# Modus "Konferenz/Galerie"

... ⊠ ☆

# III\ 🗉 🐠

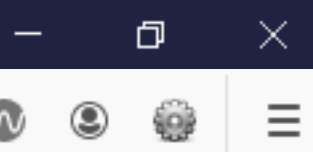

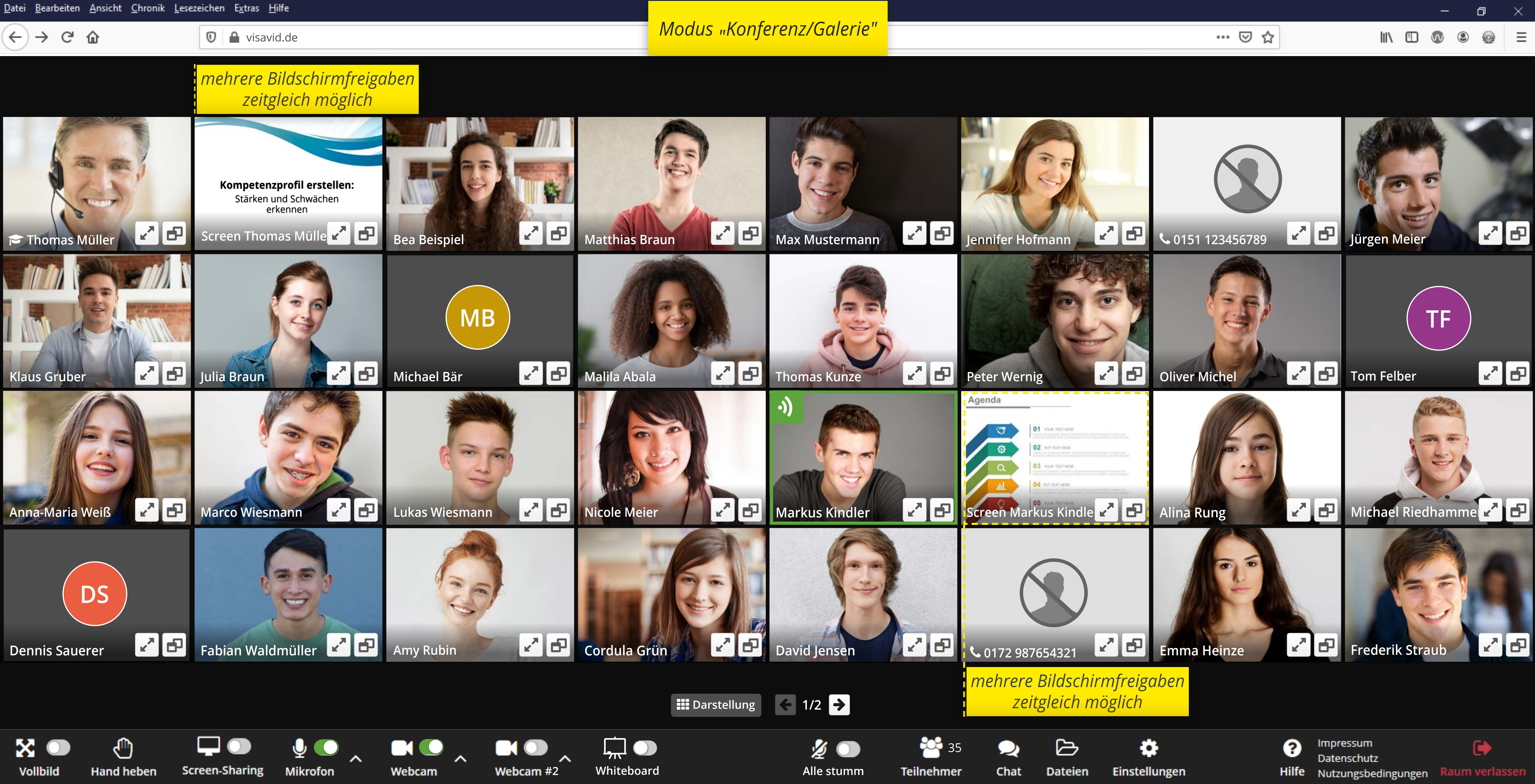

Screen-Sharing

Mikrofon

Webcam

Vollbild

Hand heben

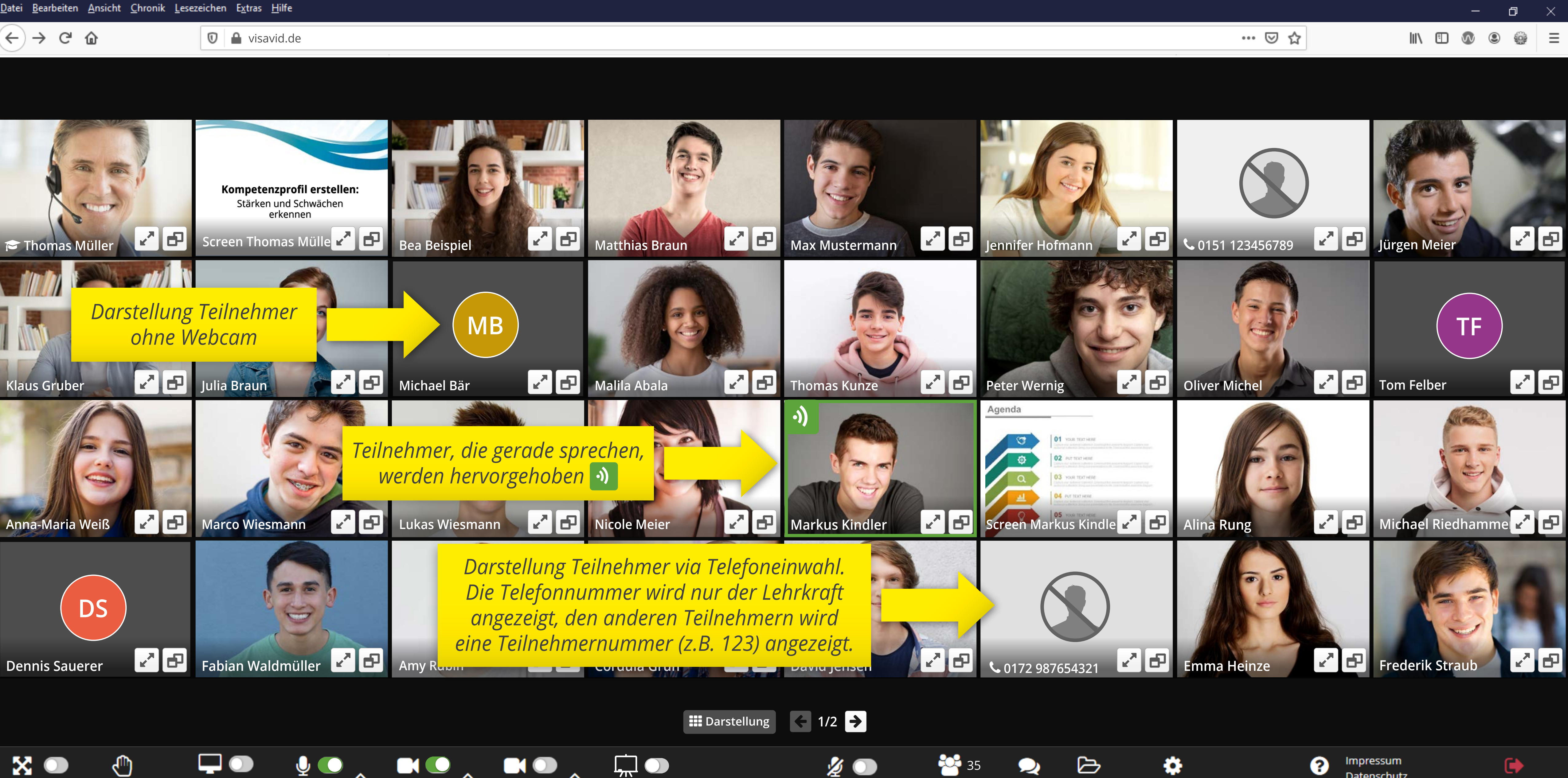

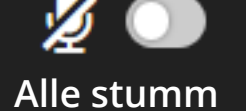

Whiteboard

Webcam #2

Teilnehmer Chat

2 Dateien

Einstellungen

Impressum Datenschutz Hilfe Nutzungsbedingungen Raum verlassen

(←) → 健 ŵ

•))

🛈 🔒 visavid.de

# 🞓 Thomas Müller

Hand heben

X 🔾

Vollbild

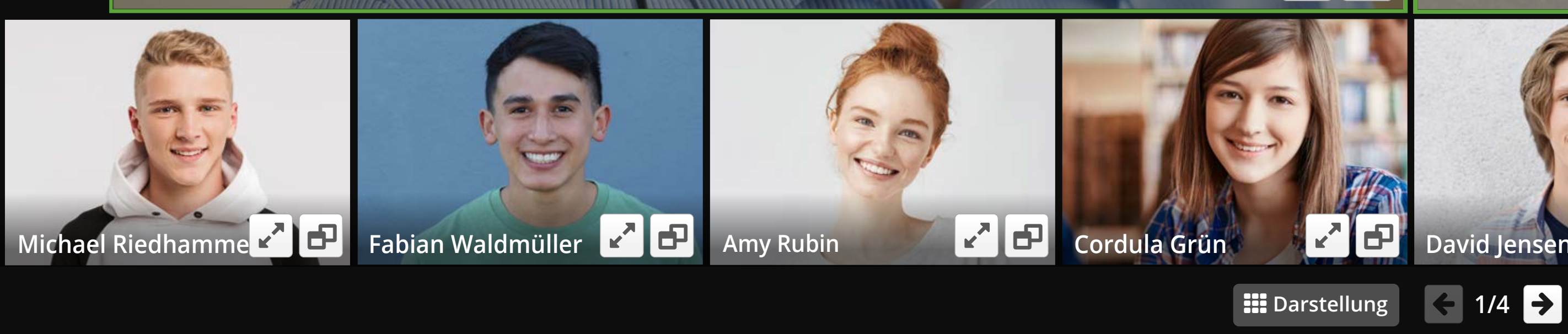

<u>ب</u> آپ

Mikrofon

Screen-Sharing

Webcam

Webcam #2

Whiteboard

# Modus "Sprecher-Darstellung"

•))

Ein bis maximal drei Sprecher erscheinen in größerem Fenster. Wer das Mikrofon aktiviert hat und aktiv spricht, wird angezeigt – egal ob Lehrkraft oder Schüler.

Matthias Braun

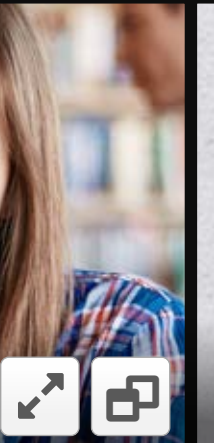

28

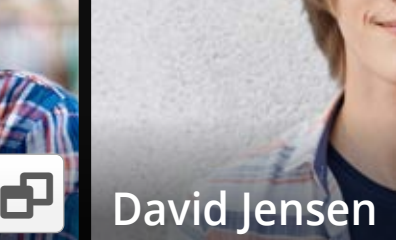

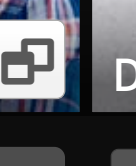

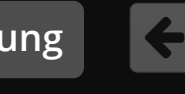

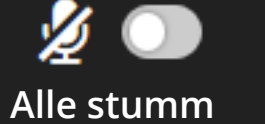

Teilnehmer

35

 $\mathcal{L}$ Chat

Jennifer Hofmann

D Dateien

Einstellungen

Đ.

Emma Heinze

?

20

Impressum Datenschutz Hilfe Nutzungsbedingungen Raum verlassen

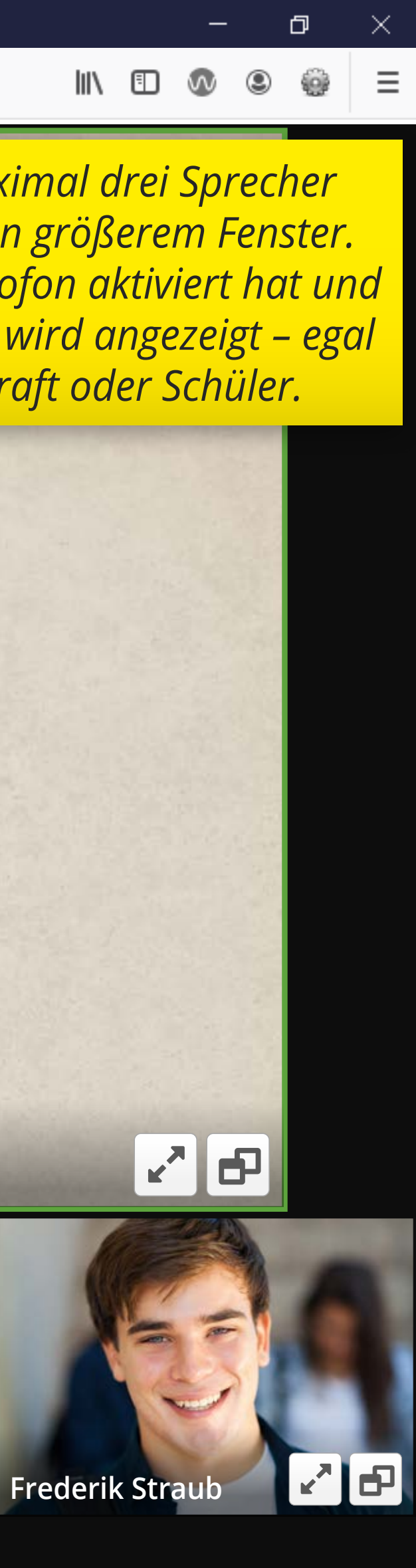

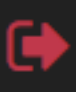

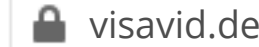

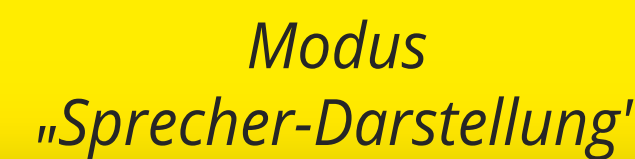

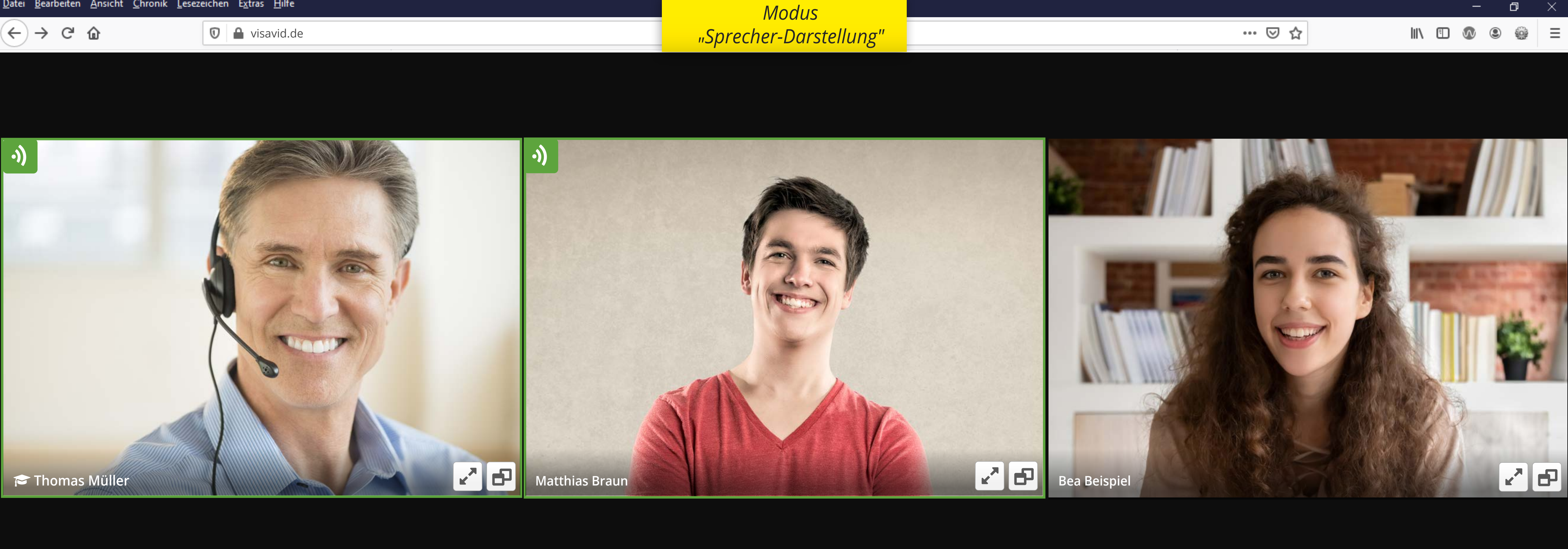

![](_page_20_Picture_4.jpeg)

<u>D</u>atei <u>B</u>earbeiten <u>A</u>nsicht <u>C</u>hronik <u>L</u>esezeichen E<u>x</u>tras <u>H</u>ilfe  $(\leftarrow) \rightarrow C \square$ 🔟 🔒 visavid.de

# Kompetenzprofil erstellen: Stärken und Schwächen erkennen

Webcam

Mikrofon

Screen-Sharing

Webcam #2

Whiteboard

Screen Thomas Müller

Hand heben

![](_page_21_Picture_3.jpeg)

20

Einstellungen

B

Dateien

Chat

![](_page_21_Picture_9.jpeg)

![](_page_21_Picture_10.jpeg)

![](_page_21_Picture_11.jpeg)

Teilnehmer

<u>D</u>atei <u>B</u>earbeiten <u>A</u>nsicht <u>C</u>hronik <u>L</u>esezeichen E<u>x</u>tras <u>H</u>ilfe  $(\leftarrow) \rightarrow \ \bigcirc \ \bigcirc$ 🔟 🔒 visavid.de

# Kompetenzprofil erstellen: Stärken und Schwächen erkennen

Screen Thomas Müller

![](_page_22_Picture_3.jpeg)

Hand heben

![](_page_22_Picture_5.jpeg)

![](_page_22_Picture_6.jpeg)

![](_page_22_Picture_7.jpeg)

Mikrofon

![](_page_22_Picture_9.jpeg)

![](_page_22_Picture_10.jpeg)

![](_page_22_Picture_11.jpeg)

![](_page_22_Picture_12.jpeg)

Whiteboard

Alle stumm

Teilnehmer

## Lehrkraft

Einstellungsmöglichkeit: Schüler werden ohne Bild nur mit Name in Listenform angezeigt.

B

Dateien

Chat

20

Einstellungen

![](_page_22_Picture_19.jpeg)

![](_page_22_Picture_20.jpeg)

健

<u>D</u>atei <u>B</u>earbeiten <u>A</u>nsicht <u>C</u>hronik <u>L</u>esezeichen E<u>x</u>tras <u>H</u>ilfe  $(\leftarrow) \rightarrow \ \bigcirc \ \bigcirc$ 🔟 🔒 visavid.de

# Kompetenzprofil erstellen: Stärken und Schwächen erkennen

Screen Thomas Müller

![](_page_23_Picture_3.jpeg)

![](_page_23_Picture_4.jpeg)

![](_page_23_Picture_5.jpeg)

![](_page_23_Picture_6.jpeg)

![](_page_23_Picture_7.jpeg)

![](_page_23_Picture_8.jpeg)

![](_page_23_Picture_9.jpeg)

![](_page_23_Picture_10.jpeg)

![](_page_23_Picture_11.jpeg)

![](_page_23_Picture_12.jpeg)

![](_page_23_Picture_13.jpeg)

Webcam #2

... ⊠ ☆

## Lehrkraft

![](_page_23_Picture_18.jpeg)

Einstellungsmöglichkeit: Anonyme Teilnehmeranzeige in Listenform.

![](_page_23_Picture_20.jpeg)

Alle stumm

Teilnehmer

Chat

B

Dateien

Einstellungen

•

20

Datenschutz Hilfe Nutzungsbedingungen Raum verlassen

![](_page_23_Picture_27.jpeg)

健

<u>D</u>atei <u>B</u>earbeiten <u>A</u>nsicht <u>C</u>hronik <u>L</u>esezeichen E<u>x</u>tras <u>H</u>ilfe  $(\leftarrow) \rightarrow C \square$ 🔟 🔒 visavid.de

# Kompetenzprofil erstellen: Stärken und Schwächen erkennen

Screen Thomas Müller

![](_page_24_Picture_3.jpeg)

Vollbild Hand heben

![](_page_24_Picture_5.jpeg)

![](_page_24_Picture_7.jpeg)

Mikrofon

![](_page_24_Picture_10.jpeg)

![](_page_24_Picture_11.jpeg)

![](_page_24_Picture_12.jpeg)

![](_page_24_Picture_13.jpeg)

Whiteboard

Alle stumm

Teilnehmer

Wechsel zwischen

Bildschirmen

(s. Folgeseite)

20

Einstellungen

B

Dateien

Chat

# Lehrkraft

🔁 Thomas Müller Wechseln Sie zwischen den beiden Bildschirmen der Lehrkraft. Bea Beispiel 🖍 🗗 Matthias Brau 🖍 🗗 Max Musterm 🖍 🗗 MK Michael Kunz 🗗 🗗 Jürgen Meier 🔽 🗗 Ъ Klaus Gruber Julia Braun ← 1/5 →

Impressum

Datenschutz

![](_page_24_Picture_19.jpeg)

(←) → ୯ ŵ

![](_page_25_Picture_3.jpeg)

![](_page_25_Picture_4.jpeg)

Alle stumm

Teilnehmer

Einstellungen

Hilfe Nutzungsbedingungen Raum verlassen

 $(\leftarrow) \rightarrow \bigcirc \bigcirc$ 

![](_page_26_Picture_3.jpeg)

![](_page_26_Picture_4.jpeg)

![](_page_26_Picture_5.jpeg)

1/2 🕥 Alle stumm

Teilnehmer

25

Chat

2

![](_page_27_Picture_0.jpeg)

Vollbild-Modus einer Übertragung

 $(\leftarrow) \rightarrow \bigcirc \bigcirc$ 

Vollbild

![](_page_28_Picture_3.jpeg)

![](_page_28_Picture_4.jpeg)

![](_page_28_Picture_5.jpeg)

Übertragung (Webcam/ Screen-Sharing) in neuem Fenster öffnen (s. Folgeseite)

![](_page_28_Picture_7.jpeg)

 $\mathcal{L}$ Chat

1/2 🕥

Alle stumm

25

Teilnehmer

Dateien Einstellungen

# Visavid auf mehrere Fenster aufgeteilt

![](_page_29_Picture_1.jpeg)

<u>D</u>atei <u>B</u>earbeiten <u>A</u>nsicht <u>C</u>hronik <u>L</u>esezeichen E<u>x</u>tras <u>H</u>ilfe  $(\leftarrow) \rightarrow \ \bigcirc \ \bigcirc$ 🔟 🔒 visavid.de

# Kompetenzprofil erstellen: Stärken und Schwächen erkennen

Schüler können sich per "Hand heben" melden, um sich *im Unterricht einzubringen* 

Bea Beispiel hat sich gemeldet. imes

 $\mathbf{X}$ 

Vollbild

Hand heben: Es wird angezeigt, dass Sie etwas zum Thema beitragen möchten.

Hand heber Screen-Sharing Mikrofon

![](_page_30_Picture_7.jpeg)

 $\mathbf{\overline{}}$ 

![](_page_30_Picture_8.jpeg)

![](_page_30_Picture_9.jpeg)

![](_page_30_Picture_13.jpeg)

![](_page_30_Picture_14.jpeg)

![](_page_30_Picture_15.jpeg)

Teilnehmer

Chat

ろ

Dateien

Einstellungen

28

 $(\leftarrow) \rightarrow \ \bigcirc \ \bigcirc$ 

🔟 🔒 visavid.de

# Bei mehreren Teilnehmern bietet sich die **Push-to-Talk-Funktion** an: Das Mikrofon bleibt aus und lässt sich per Tastendruck bei Bedarf kurzzeitig aktivieren. So kann eine geregelte Kommunikation gewährleistet werden. aikeri und Schwächen

Mikrofon auswählen

Mikrofon 1

O Mikrofon 2

Push-To-Talk aktivieren

Taste 🛨 gedrückt halten um zu sprechen.

![](_page_31_Picture_8.jpeg)

![](_page_31_Picture_9.jpeg)

Hand heben

Screen-Sharing Mikrofon

![](_page_31_Picture_13.jpeg)

![](_page_31_Picture_14.jpeg)

![](_page_31_Picture_15.jpeg)

... ⊠ ☆

# Lehrkraft

![](_page_31_Picture_19.jpeg)

1/2 🕓 Alle stumm

![](_page_31_Figure_21.jpeg)

Chat

Einstellungen

ー

Dateien

•

Impressum Datenschutz Hilfe Nutzungsbedingungen Raum verlassen

→

![](_page_31_Picture_26.jpeg)

 Datei
 Bearbeiten
 Ansicht
 Chronik
 Lesezeichen
 Extras
 Hilfe

  $\leftarrow$   $\rightarrow$   $\bigcirc$   $\bigcirc$ 

# Kompetenzprofil erstellen: Stärken und Schwächen erkennen

![](_page_32_Figure_2.jpeg)

... ⊠ ☆

Chat: Bleiben Sie im Dialog, beantworten Sie Fragen Ihrer Klasse. Ganz einfach über Chat-Beiträge, die Sie als Lehrkraft verwalten.

Die Lehrkraft steuert hierbei die Freigaben: Gruppenchat, Chat mit Lehrkraft, Chat zwischen Schülern

# **Chat**

Aktive Chats (4)

![](_page_32_Picture_9.jpeg)

**Gruppenchat** <u>Hier st</u>eht ein Anreisstext ...

![](_page_32_Picture_11.jpeg)

**Thomas Müller (Lehrkr...)** 08:57 Hier steht ein Anreisstext ...

![](_page_32_Picture_13.jpeg)

**Johanna Fuchs** Hier steht ein Anreisstext ...

| Neuen Chat starten    |
|-----------------------|
| Name                  |
| Bea Beispiel (Dozent) |
| Anna Fuchs            |
| Amy Rubin             |
| Claudia Meier         |
| Corinna Baur          |
| Dennis Sauerer        |
| Dieter Probst         |
| Emma Heinze           |
| Fabian Waldmüller     |
| Frederik Straub       |

![](_page_32_Picture_16.jpeg)

28

Einstellungen

B

Dateien

Cha

Alle stumm

Teilnehmer

Impressum Datenschutz Nutzungsbedingungen

![](_page_32_Figure_18.jpeg)

![](_page_32_Figure_19.jpeg)

Raum verlasser

🛈 🔒 visavid.de

# Kompetenzprofil erstellen: Stärken und Schwächen erkennen

Beispiel Benachrichtigung. Weitere Meldungen: "Schüler hat den Raum betreten", "Schüler hat Raum verlassen"

![](_page_33_Picture_4.jpeg)

![](_page_33_Picture_5.jpeg)

Chat In neuem Fenster öffnen **Gruppenchat** 

> Hier steht eine Frage an den Moderator. Lorem ipsum dolor sit amet.

**Thomas Müller** Hier steht die Antwort der Lehrkraft. Cum sociis natoque penatibus.

09:15

Anna Hofmann Hier steht ein Kommentar 09:16

**Michael Huber** Hier steht ein weiterer Kommentar

09:16

Ihre Nachricht ...

![](_page_33_Picture_15.jpeg)

Impressum Datenschutz Hilfe Nutzungsbedingungen Raum verlassen

![](_page_33_Picture_17.jpeg)

![](_page_33_Picture_18.jpeg)

![](_page_33_Picture_19.jpeg)

![](_page_33_Picture_20.jpeg)

![](_page_33_Picture_21.jpeg)

Einstellungen

• 1

20

![](_page_33_Picture_23.jpeg)

健

<u>Datei Bearbeiten Ansicht Chronik Lesezeichen Extras Hilfe</u> (←) → C' @ 🔟 🔒 visavid.de

# Kompetenzprofil erstellen: Stärken und Schwächen erkennen

Es wurden 3 Dateien hinzugefügt.

Vollbild

![](_page_34_Picture_3.jpeg)

Screen-Sharing

![](_page_34_Picture_5.jpeg)

![](_page_34_Picture_6.jpeg)

![](_page_34_Picture_7.jpeg)

![](_page_34_Picture_8.jpeg)

![](_page_34_Picture_9.jpeg)

![](_page_34_Picture_10.jpeg)

## Dateien

Ziehen Sie die Datei in den Rahmen oder

Durchsuchen... Keine Dateien ausgewählt.

Neu hochgeladene Dateien nach Upload automatisch entsperren

🗋 Kompetenzprofil-erstellen.pdf 🔃 Größe: XX kB

🗋 Uebungsaufgabe-1.pdf 🔃 Größe: XX kB

🗋 Uebungsaufgabe-2.pdf NEU Größe: XX kB

Dateien: Komfortable Up- und Download-Funktion: Stellen Sie direkt im Tool begleitendes Material zur Verfügung.

![](_page_34_Picture_21.jpeg)

•

Einstellungen

![](_page_34_Picture_22.jpeg)

Teilnehmer

Chat

Datei

Impressum Datenschutz Nutzungsbedingungen Raum verlassen Hilfe

![](_page_34_Figure_24.jpeg)

![](_page_34_Picture_25.jpeg)

 $(\leftarrow) \rightarrow \mathcal{C} \hat{\omega}$ 

🗊 🔒 visavid.de

![](_page_35_Picture_2.jpeg)

![](_page_35_Picture_3.jpeg)

![](_page_35_Picture_4.jpeg)

![](_page_35_Picture_5.jpeg)

![](_page_35_Picture_6.jpeg)

![](_page_35_Picture_7.jpeg)

![](_page_35_Picture_8.jpeg)

![](_page_35_Picture_9.jpeg)

| Schwäche         | Stärke             |
|------------------|--------------------|
| verschwenderisch | großzügig          |
| zwanghaft        | ordentlich         |
| naiv             | vertrauensvoll     |
| respektlos       | durchsetzungsstark |
| etc.             |                    |
|                  |                    |

… ⊠ ☆

# Zweite Webcam

Lehrkräfte können bis zu zwei Webcams gleichzeitig nutzen, z. B. eine Personen-Webcam und eine Kamera zur Präsentation z. B. von Dokumenten oder zur Nutzung einer Tafel oder Flip-Chart.

![](_page_35_Picture_13.jpeg)

🞓 Thomas Müller #2

![](_page_35_Picture_14.jpeg)

![](_page_35_Picture_15.jpeg)

Chat

![](_page_35_Picture_16.jpeg)

Dateien

Einstellungen

• ;

![](_page_35_Picture_18.jpeg)

Impressum Datenschutz Hilfe Nutzungsbedingungen Raum verlassen

![](_page_35_Picture_21.jpeg)

# Whiteboards verwalten

![](_page_36_Figure_1.jpeg)

Mit dem Whiteboard können Sie als Lehrkraft zusammen mit Ihren Schülern Inhalte erarbeiten, ohne den Bildschirm teilen zu müssen. Der Schüler sieht nur die Präsentation – gestochen scharf.

B Impressum ? 35 ノ Datenschutz Hilfe Nutzungsbedingungen Raum verlassen Teilnehmer Chat Dateien Einstellungen

![](_page_36_Picture_5.jpeg)

![](_page_37_Picture_0.jpeg)

![](_page_37_Picture_2.jpeg)

![](_page_37_Picture_3.jpeg)

| —                   | ð    | $\times$ |
|---------------------|------|----------|
|                     | 0    | ≡        |
|                     |      | Х        |
| nmen o              | oder |          |
| df <mark>NEL</mark> | J    | :        |
|                     |      | :        |
|                     |      | :        |

![](_page_37_Picture_7.jpeg)

<u>D</u>atei <u>B</u>earbeiten <u>A</u>nsicht <u>C</u>hronik <u>L</u>esezeichen E<u>x</u>tras <u>H</u>ilfe

 $(\leftarrow) \rightarrow$  C (

🛈 🔒 visavid.de

# Kompeten

1,2, 3 ja/nein

# Pop-up Lehrkraft Abstimmung schließen 🗙 Ihre Frage an die Teilnehmer:\* Frage TT.MM.21 00:00 Antwortmöglichkeit:\* A, B, C, D individuell ✓ Abstimmung starten Stärken und Schwachen erkennen

Screen Thomas Müller

![](_page_38_Picture_12.jpeg)

![](_page_38_Picture_13.jpeg)

![](_page_38_Picture_14.jpeg)

![](_page_38_Picture_15.jpeg)

![](_page_38_Picture_16.jpeg)

![](_page_38_Picture_17.jpeg)

![](_page_38_Picture_18.jpeg)

![](_page_38_Picture_19.jpeg)

![](_page_38_Picture_20.jpeg)

## ... ⊠ ☆

Lehrkraft

Sie möchten eine Abstimmung während einer Videokonferenz durchführen? Visavid ermöglicht der Lehrkraft Schnellumfragen, die individuell erstellt und ausgewertet werden können.

> er (35) Bea Beispiel 🖍 🗗 Matthias Brau 🖍 🗗 Max Musterm 🖍 🗗 MK Michael Kunz Klaus Gruber B Julia Braun ← 1/5 →

![](_page_38_Picture_26.jpeg)

![](_page_38_Picture_28.jpeg)

![](_page_38_Picture_29.jpeg)

![](_page_38_Picture_30.jpeg)

**~ •** 

![](_page_38_Picture_31.jpeg)

![](_page_38_Figure_32.jpeg)

![](_page_38_Picture_33.jpeg)

Datei <u>B</u>earbeiten <u>A</u>nsicht <u>C</u>hronik <u>L</u>esezeichen E<u>x</u>tras <u>H</u>ilfe

 $(\leftarrow) \rightarrow \bigcirc \bigcirc$ 

🛈 🔒 visavid.de

# Abstimmung

# Ihre Frage an die Teilnehmer:\*

# Antwortmöglichkeit:\*

# Kompeten Stärken

| ja/n | ein 1,2, 3 A, I      |
|------|----------------------|
| #1:* | Hier steht die Antwo |
| #2:* | Hier steht die Antwo |
| #3:  | Ihr Text             |
|      | ✓ Abs                |

Screen Thomas Müller

![](_page_39_Picture_10.jpeg)

Hand heben Vollbild

![](_page_39_Picture_12.jpeg)

**U** Mikrofon

![](_page_39_Picture_14.jpeg)

![](_page_39_Picture_15.jpeg)

![](_page_39_Picture_16.jpeg)

![](_page_39_Picture_17.jpeg)

![](_page_39_Picture_18.jpeg)

![](_page_39_Figure_19.jpeg)

 $(\leftarrow) \rightarrow \bigcirc \bigcirc$ 

🛈 🔒 visavid.de

# Abstimmung

Frage TT.MM.21 00:00 00:12 Ja Nein 0 Enthalten Noch nicht 5 abgestimmt

Abstimmung mit "Ja" (20) Tobias Weiß

Abstimmung mit "Nein" (10)

Abstimmung mit "Enthalten" (0)

Noch nicht abgestimmt (5) Sebastian Wiesbauer

Screen Thomas Müller

![](_page_40_Picture_10.jpeg)

Vollbild

![](_page_40_Picture_12.jpeg)

![](_page_40_Picture_13.jpeg)

Mikrofon

![](_page_40_Picture_15.jpeg)

Kompeten

Stärken

Webcam #2

6

Whiteboard

# Pop-up Lehrkraft

![](_page_40_Picture_21.jpeg)

 $(\leftarrow) \rightarrow \bigcirc \bigcirc$ 

🛈 🔒 visavid.de

# Frage TT.MM.21 00:00 • Ja Kompetenz 00:12 $\bigcirc$ Nein Stärken u erkennen

Screen Thomas Müller

![](_page_41_Picture_4.jpeg)

![](_page_41_Picture_5.jpeg)

![](_page_41_Picture_6.jpeg)

![](_page_41_Picture_7.jpeg)

![](_page_41_Picture_8.jpeg)

![](_page_41_Picture_9.jpeg)

![](_page_41_Picture_10.jpeg)

![](_page_41_Picture_11.jpeg)

![](_page_41_Picture_12.jpeg)

Abstimmung

Webcam #2

... ⊠ ☆ Lehrkraft Pop-up Schüler schließen 🗙 🞓 Thomas Müller Teilnehmer (35) Matthias Brau 🖍 🗗 Bea Beispiel 🖍 🗗 ✓ Abstimmen Max Musterm 🖍 🗗 lennifer Hofm 🖍 🗗 MK Michael Kunz

![](_page_41_Figure_15.jpeg)

![](_page_41_Picture_16.jpeg)

![](_page_41_Picture_17.jpeg)

B

Dateien

![](_page_41_Picture_18.jpeg)

**~ •** 

![](_page_41_Picture_20.jpeg)

R N

Klaus Gruber

8

← 1/5 →

![](_page_41_Picture_21.jpeg)

![](_page_42_Figure_0.jpeg)

![](_page_42_Picture_2.jpeg)

![](_page_42_Picture_3.jpeg)

![](_page_42_Picture_4.jpeg)

![](_page_42_Picture_5.jpeg)

![](_page_42_Picture_6.jpeg)

![](_page_42_Picture_7.jpeg)

![](_page_42_Picture_8.jpeg)

![](_page_42_Picture_9.jpeg)

![](_page_42_Picture_10.jpeg)

🛈 🔒 visavid.de

 $(\leftarrow) \rightarrow \bigcirc \bigcirc$ 

# Wonach möchten Sie suchen? Kompet Teilnehmer.

Stärke

Screen Thomas Müller

![](_page_43_Picture_5.jpeg)

Vollbild Hand heben

![](_page_43_Picture_7.jpeg)

![](_page_43_Picture_8.jpeg)

![](_page_43_Picture_9.jpeg)

![](_page_43_Picture_11.jpeg)

• <u>Mikrofon</u>

• Push-To-Talk

**i** Visavid Hilfe

Verwaltung

- <u>Untertitel</u>
- <u>Webcam</u>
- Sprecher-Darstellung
- Dynamischer Hintergrund
- Nutzerhinweis beim Betreten des Raumes
- Screen-Sharing
- Whiteboard
- <u>Teilnehmer-Ansicht</u>
- **Dozentenstatus**
- Moderator-Rechte
- <u>Chat</u>
- Dateien-Austausch
- Einstellungen
- Hand heben

# Pop-up Hilfebereich

## Lehrkraft

Hilfe schließen X

Q

# Videokonferenz

# Funktionen im Raum (Teilnehmer)

Nach Betreten des Raums als Teilnehmer sehen Sie Ihr Bildfeld mit Ihrem **Kürzel** in der Mitte und in den weiteren Kacheln die Bildfelder des Moderators (an erster Stelle) und der weiteren

# Beim Betreten des Raumes werden Kameras und Mikrofone nicht automatisch

**aktiviert.** Es öffnet sich kurzzeitig ein Hinweis, dass Screen-Sharing, Mikrofon und Webcam zu Beginn einer Videokonferenz deaktiviert sind und wo Sie diese Funktionen aktivieren können. Unterhalb der Bildfläche finden Sie die Funktionsleiste zur Bedienung des Raumes.

🎓 Thomas Müller Teilnehmer (35) Bea Beispiel 🖍 🗗 Max Musterm 🖍 🗗

![](_page_43_Picture_42.jpeg)

• 1 ien

Einstellungen

~ B

?

Impressum Datenschutz Hilfe Nutzungsbedingungen Raum verlassen

![](_page_43_Picture_50.jpeg)

 $(\leftarrow) \rightarrow \bigcirc \bigcirc$ 

🛈 🔒 visavid.de

# Untertitel

# Max Mustermann:

Nulla consequat massa quis enim.

# Matthias Braun:

Lorem ipsum dolor sit amet, consectetuer adipiscing elit.

# Max Mustermann:

Aenean commodo ligula eget dolor.

# Matthias Braun:

Vollbild

Aenean vulputate eleifend tellus. Aenean leo ligula, porttitor eu, consequat vitae, eleifend ac, enim.

![](_page_44_Picture_12.jpeg)

Untertitel: Die Lehrkraft kann in einer Videokonferenz automatische oder manuelle Untertitel für Schüler mit Hörschwäche anzeigen lassen.

![](_page_44_Picture_14.jpeg)

Webcam

## ... ⊠ ☆

# Pop-up Lehrkraft

# Untertitel verfassen (manuell)

Text für Untertitel eingeben, wird bei drücken der Enter-Taste abgeschickt

# Matthias Braun

•))

![](_page_44_Picture_21.jpeg)

![](_page_44_Picture_22.jpeg)

![](_page_44_Picture_23.jpeg)

ろ

Dateien

![](_page_44_Picture_24.jpeg)

![](_page_44_Picture_25.jpeg)

![](_page_44_Picture_27.jpeg)

Teilnehmer

Chat

Einstellungen

•1

 $(\mathbf{?})$ 

Impressum Datenschutz Hilfe Nutzungsbedingungen Raum verlassen

![](_page_44_Picture_33.jpeg)

(←) → ሮ ŵ

•))

🛈 🔒 visavid.de

# 🞓 Thomas Müller

Hand heben

X 🔾

Vollbild

![](_page_45_Picture_4.jpeg)

<u>ب</u> ال

Mikrofon

Screen-Sharing

Webcam

Whiteboard

Webcam #2

![](_page_45_Picture_6.jpeg)

## Einstellungen

Persönlich Teilnehmer Raum Einwahl

# Screen-Sharing

Freigabe Desktop oder Fenster:

Auswahl anzeigen

## Video- und Audio-Geräte

Webcam

- Kamera auswählen --

Mikrofon:

- Mikrofon auswählen --

## Push-To-Talk aktivieren

Taste 🛨 gedrückt halten um zu sprechen.

## Dynamischer Hintergrund

deaktiviert

deaktiviert

Leichte Unschärfe

Starke Unschärfe

Foto Darstenung

Anzeige Teilnehmer:

![](_page_45_Picture_28.jpeg)

Vanfaran ? Impressum Datenschutz Hilfe Nutzungsbedingungen Raum verlassen

Matthias Braun

-~ ₽

2 B

![](_page_45_Picture_32.jpeg)

David Jensen

•))

Beispiel Unschärfe

![](_page_45_Picture_33.jpeg)

B

Nutzer können optional

einen eigenen Hintergrund

verwenden.

![](_page_45_Figure_35.jpeg)

Teilnehmer

Chat

Dateien

Einstellungen

![](_page_45_Picture_41.jpeg)

(←) → 健 @

•))

🛈 🔒 visavid.de

# **Videohintergrund Einstellungen**

![](_page_46_Picture_4.jpeg)

![](_page_46_Picture_5.jpeg)

![](_page_46_Picture_6.jpeg)

![](_page_46_Picture_7.jpeg)

![](_page_46_Picture_8.jpeg)

Schließen

28

Webcam #2

![](_page_46_Picture_11.jpeg)

Vollbild Hand heben

X 🔾

Michael Riedhamme

🞓 Thomas Müller

![](_page_46_Picture_13.jpeg)

**₽ •** ~ Mikrofon

Fabian Waldmüller 🖍 🗗 Amy Rubin

![](_page_46_Picture_15.jpeg)

![](_page_46_Picture_19.jpeg)

 $(\leftarrow) \rightarrow \ \bigcirc \ \bigcirc$ 

•))

![](_page_47_Picture_1.jpeg)

![](_page_47_Picture_2.jpeg)

![](_page_47_Picture_3.jpeg)

![](_page_47_Picture_4.jpeg)

· ·

![](_page_47_Picture_6.jpeg)

Vollbild Hand heben

![](_page_47_Picture_8.jpeg)

![](_page_47_Picture_9.jpeg)

![](_page_47_Picture_10.jpeg)

![](_page_47_Picture_11.jpeg)

![](_page_47_Picture_12.jpeg)

![](_page_47_Picture_13.jpeg)

![](_page_47_Picture_14.jpeg)

![](_page_47_Picture_16.jpeg)

(←) → ሮ ŵ

Vollbild

Hand heben

Screen-Sharing

Mikrofon

Webcam

![](_page_48_Picture_1.jpeg)

![](_page_48_Picture_2.jpeg)

![](_page_48_Picture_3.jpeg)

Alle stumm

Teilnehmer

Whiteboard

Webcam #2

![](_page_48_Picture_4.jpeg)

Dateien

Chat

Einstellungen

![](_page_48_Picture_6.jpeg)

(←) → ୯ ŵ

•))

🛈 🔒 visavid.de

![](_page_49_Picture_2.jpeg)

 $\bigcirc$ 

Hand heben

🗙 💿

Vollbild

![](_page_49_Picture_3.jpeg)

**↓** ● 、

Mikrofon

Screen-Sharing

Webcam

Webcam #2

Whiteboard

… ⊠ ☆

# Einstellungen

Persönlich Teilnehmer

# Darstellung

Anzeige Teilnehmer:

andere Teilnehmer sehen.

![](_page_49_Picture_11.jpeg)

Konferenz

Einstellungs-Optionen "Teilnehmer" (nur für Lehrkraft)

Matthias Braun

•)

· ·

![](_page_49_Picture_15.jpeg)

-

28

![](_page_49_Picture_16.jpeg)

1/2 🕥

Alle stumm

![](_page_49_Picture_17.jpeg)

 $\bigcirc$ 

Dateien

![](_page_49_Picture_18.jpeg)

Teilnehmer

35

Chat

 $\mathcal{L}$ 

Einstellungen

![](_page_49_Picture_23.jpeg)

 $(\leftarrow) \rightarrow \ \bigcirc \ \bigcirc$ 

X 🔍

Vollbild

 $\bigcirc$ 

Hand heben

•))

![](_page_50_Picture_1.jpeg)

![](_page_50_Picture_2.jpeg)

Webcam

**₽** • ~

Mikrofon

 $\square$ 

Screen-Sharing

📰 Darstellu

Whiteboard

Webcam #2

… ⊠ ☆

|     | (-)                              | Einstellungen                                                  |
|-----|----------------------------------|----------------------------------------------------------------|
| Ŀ   |                                  | Persönlich Teilnehmer Raum                                     |
| •   |                                  | Funktionen                                                     |
|     |                                  | Webcam Teilnehmer                                              |
| 1   |                                  | Mikrofon Teilnehmer                                            |
| - 1 |                                  | Hand heben                                                     |
|     |                                  | Gruppen-Chat                                                   |
| 1   |                                  | Chat zwischen einzelnen Teilnehm                               |
| F   | Einstellungs-Optionen            | Dateien                                                        |
| Н   | (nur für Lehrkraft)              | Screen-Sharing Teilnehmer                                      |
|     |                                  | Whiteboard Teilnehmer                                          |
|     |                                  | Manuelle Untertitel                                            |
|     |                                  | Automatische Untertitel                                        |
| P   | Matthias Braun                   | Zugangssteuerung                                               |
|     |                                  | Warteraum aktiv                                                |
| 1   |                                  | Der Raum ist offen. Alle Teilnehmer k<br>Raum direkt betreten. |
|     |                                  | Alle Teilnehmer aus dem Raum w                                 |
|     | David Jensen                     | Raum für alle be                                               |
| ng  | ← 1/4 →                          | Raum verlass                                                   |
|     | leiinehmer schließen<br>25 ♀ ☞ ♀ | Impressum<br>Datenschutz                                       |

1/2 🕥 Alle stumm

Teilnehmer

Chat

Dateien Einstellungen

![](_page_50_Figure_12.jpeg)

(←)→ 健 @

•)

🗊 🔒 visavid.de

![](_page_51_Picture_2.jpeg)

Hand heben

Screen-Sharing

X 🔾

Vollbild

![](_page_51_Picture_3.jpeg)

~

**U** 

Mikrofon

Webcam

Webcam #2

Гл O

Whiteboard

![](_page_51_Picture_5.jpeg)

das sind Nutzer mit administrativen Rechten unkompliziert nur durch Weitergabe der URL an dem Raum teilnehmen lassen.

Mit dem Teilnehmer-Link können Sie Teilnehmer das sind Nutzer ohne administrative Rechte unkompliziert nur durch Weitergabe der URL an dem Raum teilnehmen lassen.

Achtung: Dieser Link ist beliebig oft wiederverwendbar und erlaubt jedem, der den Link vorliegen hat, zum Beitritt. Wenn Sie diesen Link an einen Dritten weitergeben, weisen Sie ihn bitte daraufhin, dass dieser Link nicht weitergegeben werden soll - außer Sie wünschen das.

## Telefon-Einwahl über Rufnummer

## Moderator-Einwahl:

🖪 kopieren

![](_page_51_Picture_12.jpeg)

Teilnehmer-Link: https://app.visavid.de/apr Einwahl-Code: 6148

… ⊠ ☆

Einstellungen Persönlich Teilnehmer Raum Einwahl Browser-Einwahl über Link Moderator-Link: https://app.visavid.de/apr Einwahl-Code: 4731 Mit dem Moderator-Link können Sie Moderatoren -

Einstellungs-Optionen "Einwahl" (nur für Lehrkraft)

Matthias Braun

![](_page_51_Picture_18.jpeg)

100

20

![](_page_51_Picture_19.jpeg)

Alle stumm

![](_page_51_Picture_20.jpeg)

B

![](_page_51_Picture_21.jpeg)

Chat

![](_page_51_Picture_23.jpeg)

Einstellungen

![](_page_51_Figure_25.jpeg)

![](_page_51_Figure_26.jpeg)

健

![](_page_52_Figure_0.jpeg)

# Ansicht Smartphone

![](_page_52_Picture_2.jpeg)

**Stand Bowered by Auctores** 

Offizielle Lösung des Bayerischen Staatsministeriums für Unterricht und Kultus

![](_page_53_Picture_3.jpeg)

Bayerisches Staatsministerium für Unterricht und Kultus

![](_page_53_Picture_5.jpeg)

Version 1.9.1